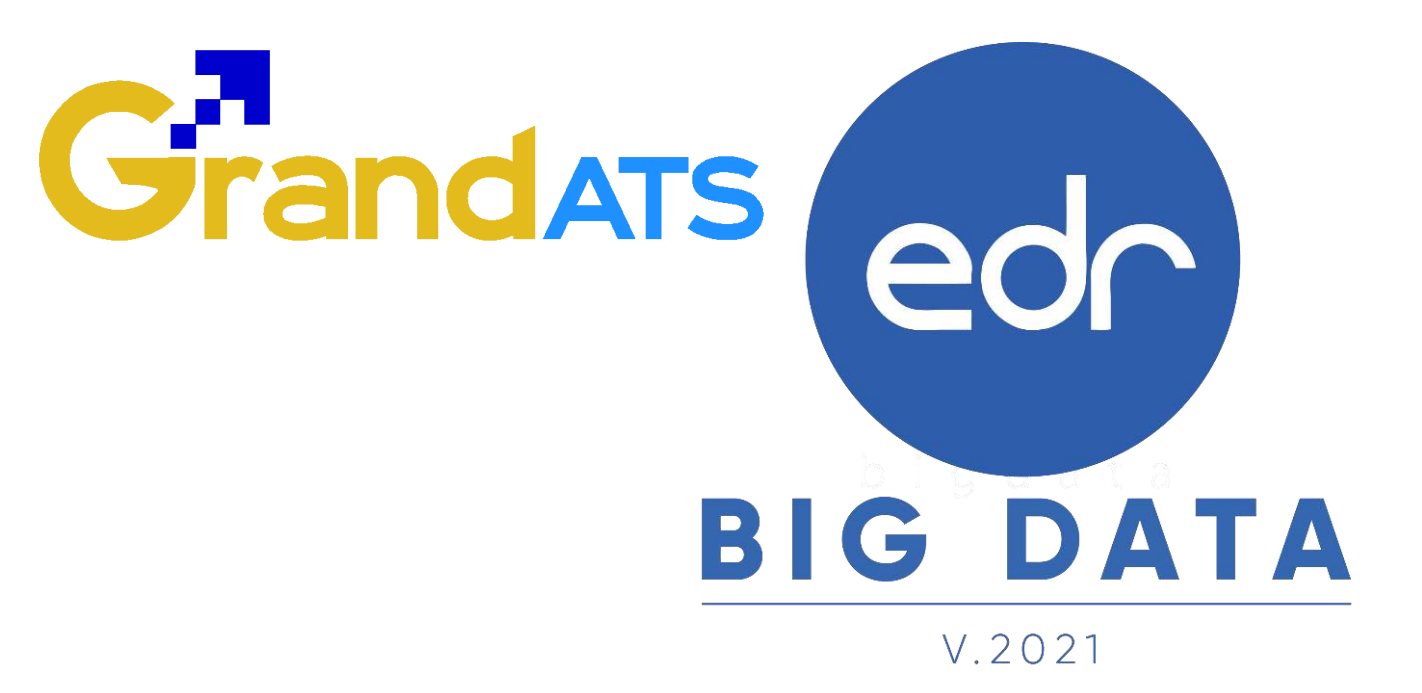

ขั้นตอนการปฏิบัติงาน WI : Work Instruction ขั้นตอนในใช้งานระบบทั้งบนเว็ปเบราว์เซอร์ และแอปพลิเคชัน สำหรับนักเรียน นักศึกษา

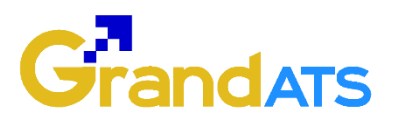

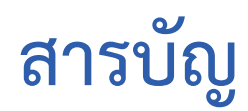

| เรื่อง                                            | หน้า |
|---------------------------------------------------|------|
| ขั้นตอนการลงทะเบียนเข้าใช้งานแอปพลิเคชัน EDR Plus | 2    |
| ขั้นตอนการใช้งานแอปพลิเคชัน EDR Plus              | 4    |
| ขั้นตอนการเข้าศึกษาบทเรียนออนไลน์                 |      |
| 1.1 บนเว็บเบราว์เซอร์ EDR                         | 14   |
| 1.2 บนแอปพลิเคชัน EDR Plus                        | 16   |
| ขั้นตอนการทำแบบทดสอบออนไลน์                       |      |
| 2.1 บนเว็บเบราว์เซอร์ EDR                         | 18   |
| 2.2 บนแอปพลิเคชัน EDR Plus                        | 23   |
| ขั้นตอนการลงทะเบียนเรียนซ้ำ/ปรับระดับคะแนน        |      |
| 3.1 บนเว็บเบราว์เซอร์ EDR                         | 26   |
| 3.2 บนแอปพลิเคชัน EDR Plus                        | 31   |
| ขั้นตอนการบันทึกประวัติการรับวัคซีนลงบนระบบ EDR   | 36   |

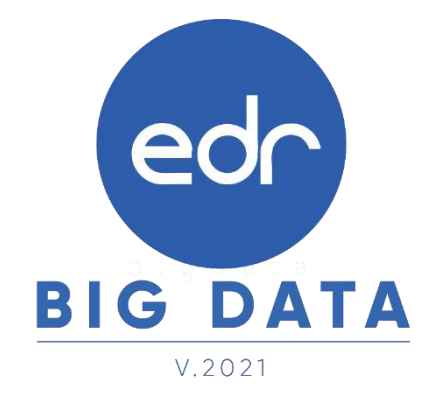

ปรับปรุงเมื่อ 11/01/2565

2021 © EDR BY <u>บริษัท แกรนด์ เอทีเอส จำกัด</u>

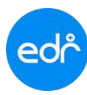

การลงทะเบียนเข้าใช้งานแอปพลิเคชัน EDR Plus

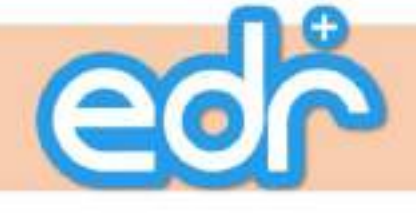

# วิธีการใช้งาน

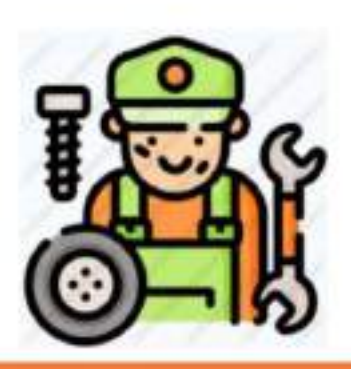

# แอปพลิเคชัน EDR Plus

สำหรับนักศึกษา

# แอปพลิเคชัน EDR Plus สำหรับนักศึกษา

วิธีการลงทะเบียนเข้าใช้งานแอปพลิเคชัน EDR Plus

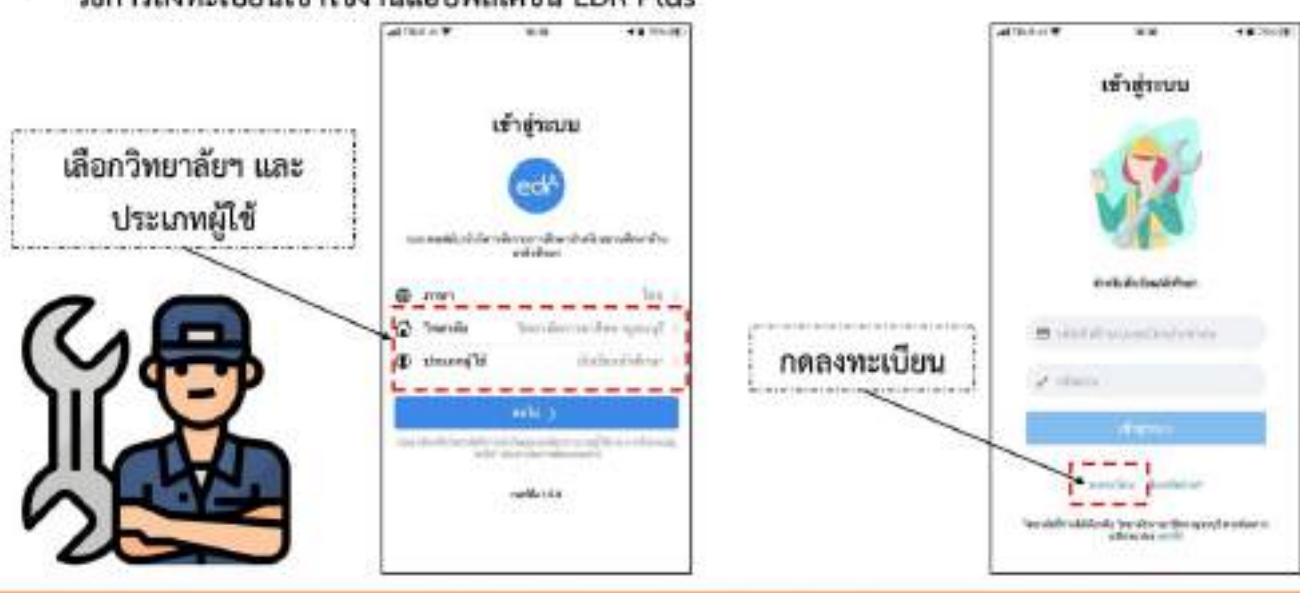

Power By

DATS

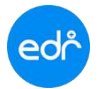

# แอปพลิเคชั่น EDR Plus สำหรับนักศึกษา

วิธีการลงทะเบียนเข้าใช้งานแอปพลิเคขัน EDR Plus

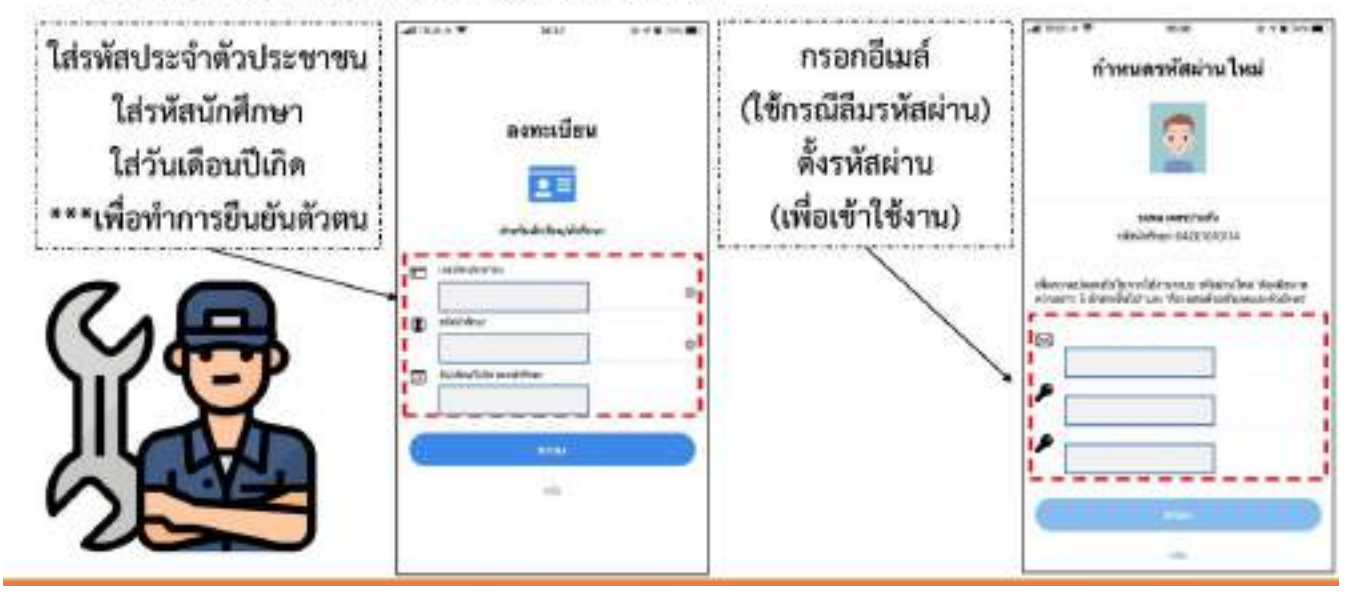

# แอปพลิเคชัน EDR Plus สำหรับนักศึกษา

\*\*ทั้งนี้หากดำเนินการแล้วนักเรียน นักศึกษายังไม่สามารถเข้าใช้งานได้ รบกวนให้นักศึกษา สแกน QR Code เพื่อแจ้งปัญหาที่พบได้เลยค่ะ

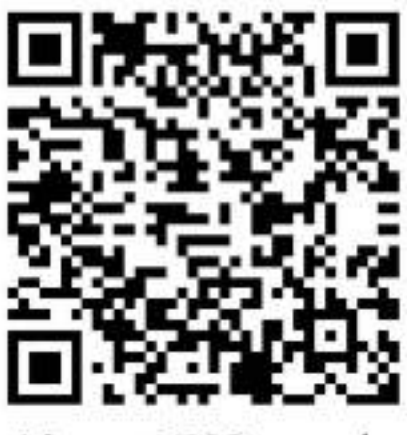

Line: @789peqoh

ขอบคุณค่ะ

\*\*กรณีที่ข้อมูลนักศึกษา เช่น รหัสบัตรประชาชน วันเดือนปีเกิด ไม่ถูกต้อง รบกวนให้นักศึกษาติดต่อที่งานทะเบียนเพื่อตรวจสอบ แล้วปรับปรุงข้อมูลได้เลยค่ะ ขอบคุณค่ะ

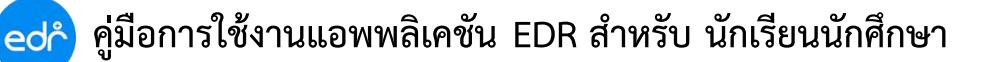

### 🤣 ขั้นตอนการใช้งาน Application EDR Plus สำหรับ นักศึกษา

#### แถบที่ 1 หน้าแรก

เมื่อนักศึกษาเข้าใช้งานแอพพลิเคชัน EDR Plus เรียบร้อยแล้ว ระบบจะแสดงแถบ หน้าแรก ในหน้านี้ นักศึกษาสามารถตรวจสอบข้อมูลนักศึกษา ความเสี่ยงออกเรียนกลางคัน สรุปเปอร์เซ็นต์การเข้าเรียนรายวิชา ของวันปัจจุบัน และสามารถแชทกับครูผู้สอนได้ในหน้านี้

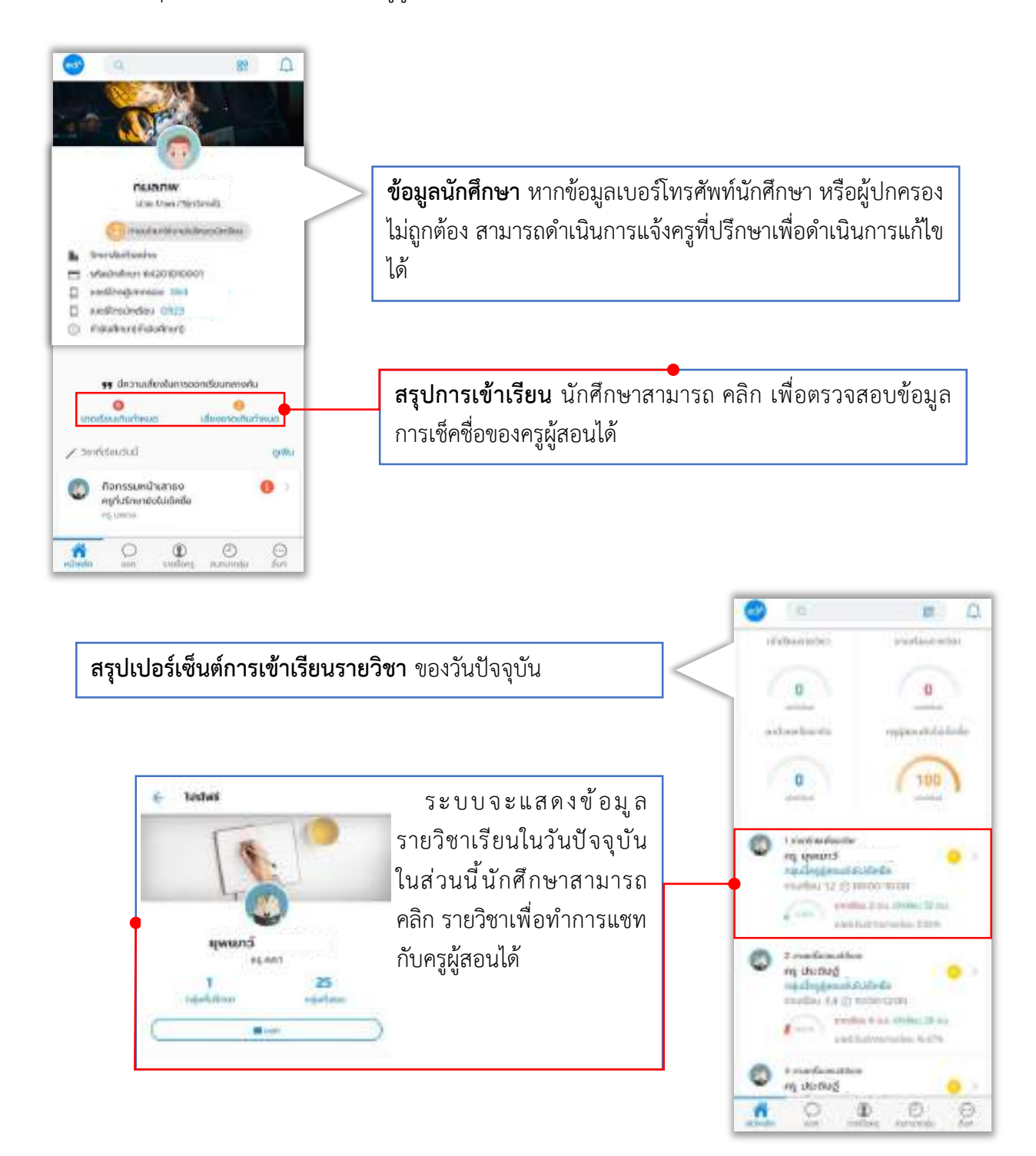

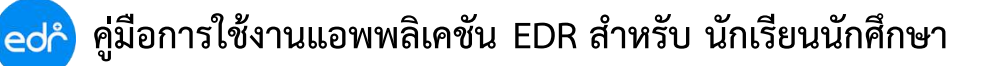

#### แถบที่ 2 แชท

ในการใช้งาน นักศึกษาสามารถดำเนินการสนทนาพูดคุยกับบุคลากรทุกท่านในวิทยาลัย ไม่ว่าจะเป็นคณะผู้บริหาร ครูผู้สอน ครูที่ปรึกษา นักเรียน นักศึกษารวมถึงผู้ปกครอง โดยการสนทนานี้นอกจากดำเนินการผ่าน Application EDR Plus แล้วยังสามารถดำเนินการผ่าน Web Browser ได้เช่นเดียวกัน

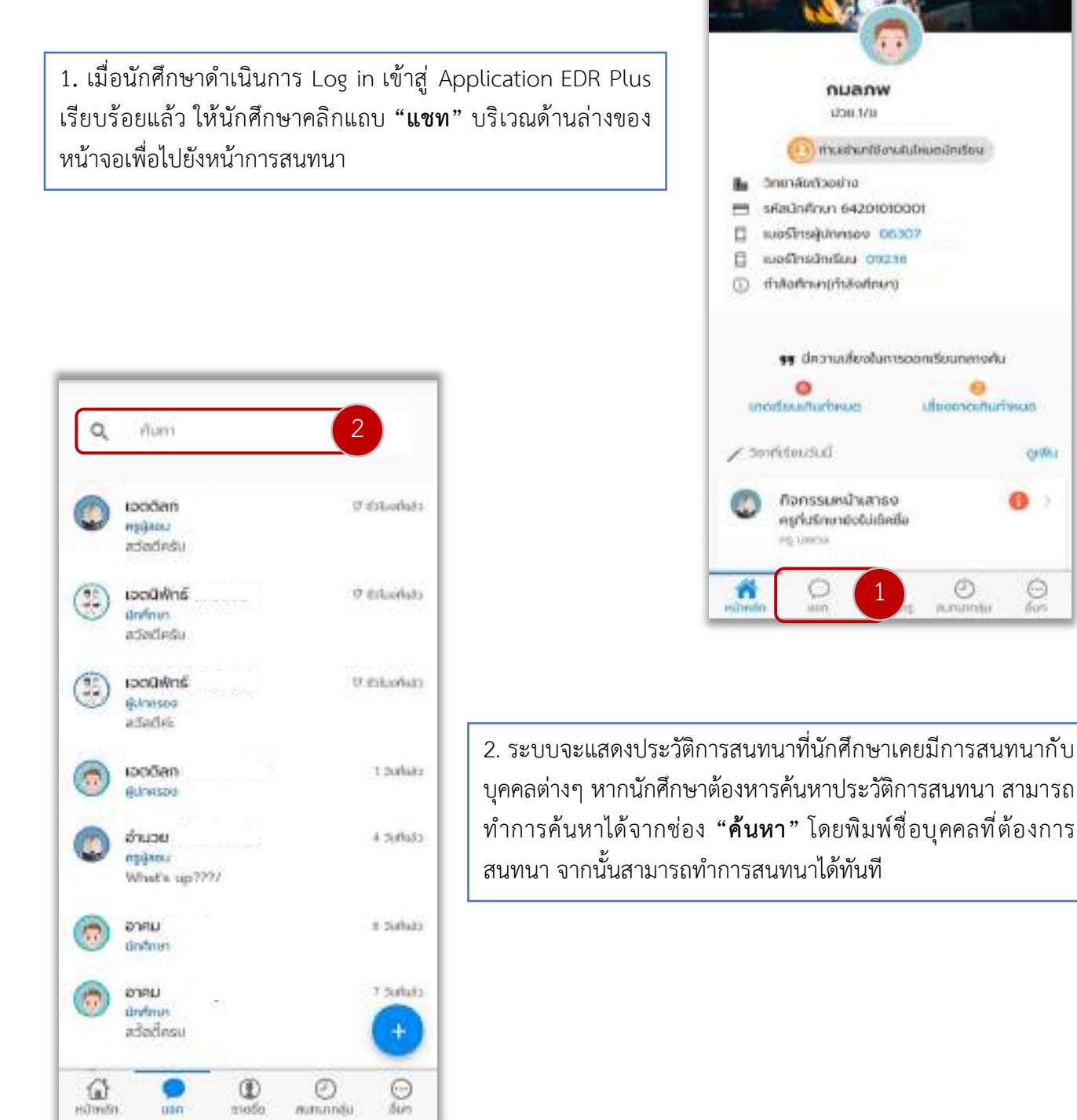

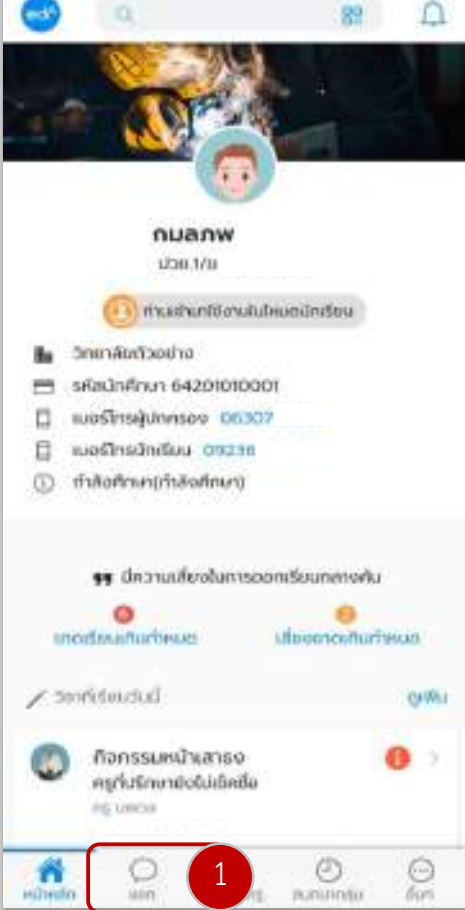

บุคคลต่างๆ หากนักศึกษาต้องหารค้นหาประวัติการสนทนา สามารถ ทำการค้นหาได้จากช่อง "**ค้นหา**" โดยพิมพ์ชื่อบุคคลที่ต้องการ สนทนา จากนั้นสามารถทำการสนทนาได้ทันที

#### ปรับปรุงเมื่อ 11/01/2565

### ้คู่มือการใช้งานแอพพลิเคชัน EDR สำหรับ นักเรียนนักศึกษา

3. ทั้งนี้หากนักศึกษาต้องการสนทนากับบุคคลอื่นๆ นักศึกษาสามารถคลิกที่ไอคอน

(3.1) จากนั้น คลิกเลือกไอคอน Q

edr

(3.2) เพื่อทำการค้นหาบุคคลที่นักศึกษาต้องการสนทนา โดยพิมพ์ชื่อของบุคคลนั้นๆ

(3.3) จากนั้นกดค้นหา และทำการคลิกเลือกบุคคลที่นักศึกษาต้องการแชทสนทนา

\*\*\* ทั้งนี้ กรณีที่เป็นนักเรียนนักศึกษาสามารถพิมพ์รหัสของนักศึกษาเพื่อใช้ในการค้นหาได้ เพื่อแชท สนทนาโดยระบบ EDR สามารถทำการค้นหาข้อมูลผู้สนทนาได้ทั้งแบบรายบุคคลและแบบรายกลุ่ม

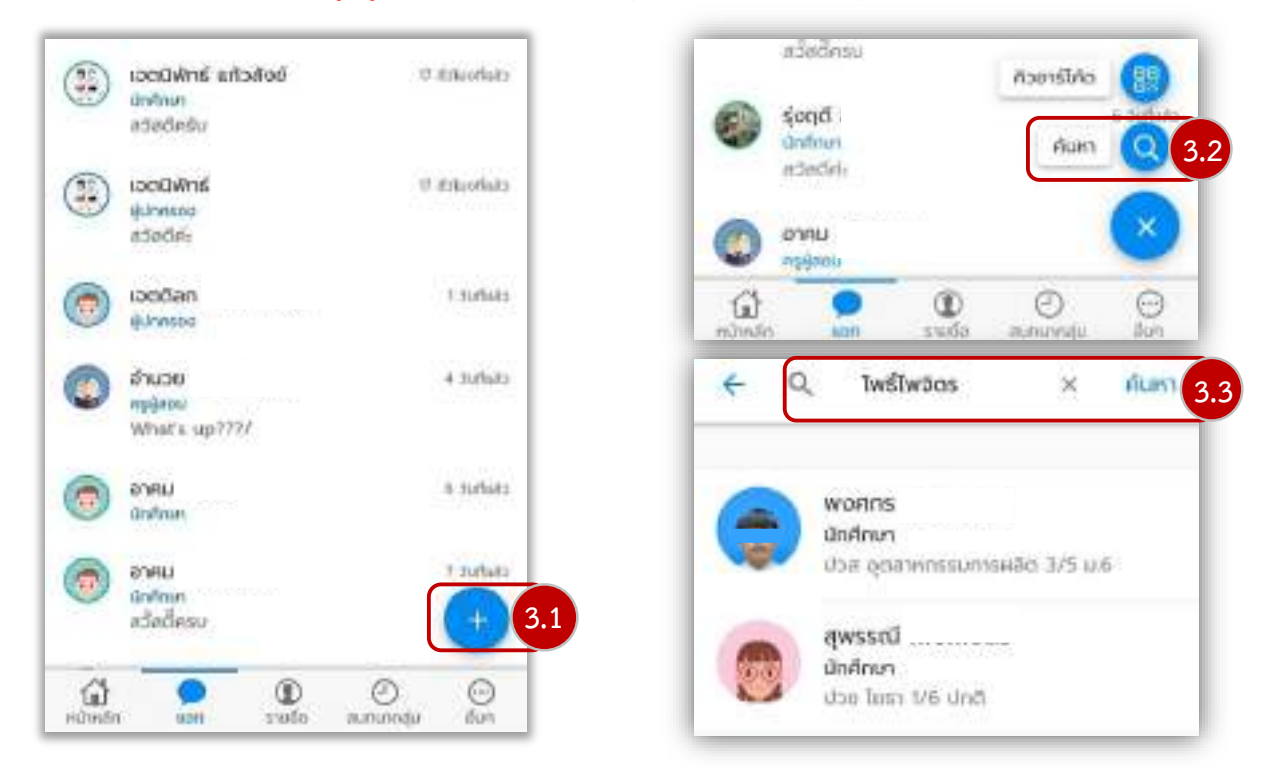

4.นักศึกษาสามารถเลือกแชทสนทนาได้ทั้งตัวนักศึกษา ครูผู้สอน และผู้ปกครอง ดังต่ออย่างหน้าจอต่อไปนี้

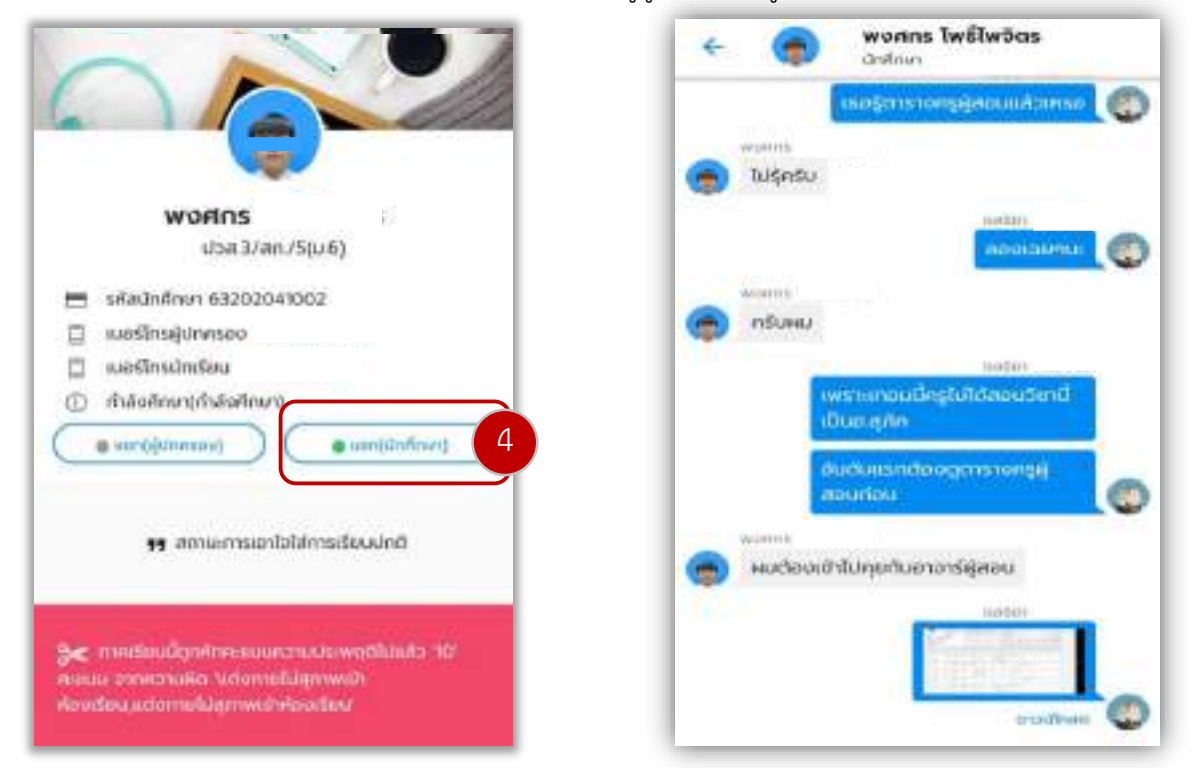

#### ปรับปรุงเมื่อ 11/01/2565

2021 © EDR BY <u>บริษัท แกรนด์ เอทีเอส จำกัด</u>

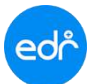

### ตัวอย่างหน้าจอที่นักศึกษาจะเห็นเมื่อมีการสร้างแชทสนทนารายบุคคล

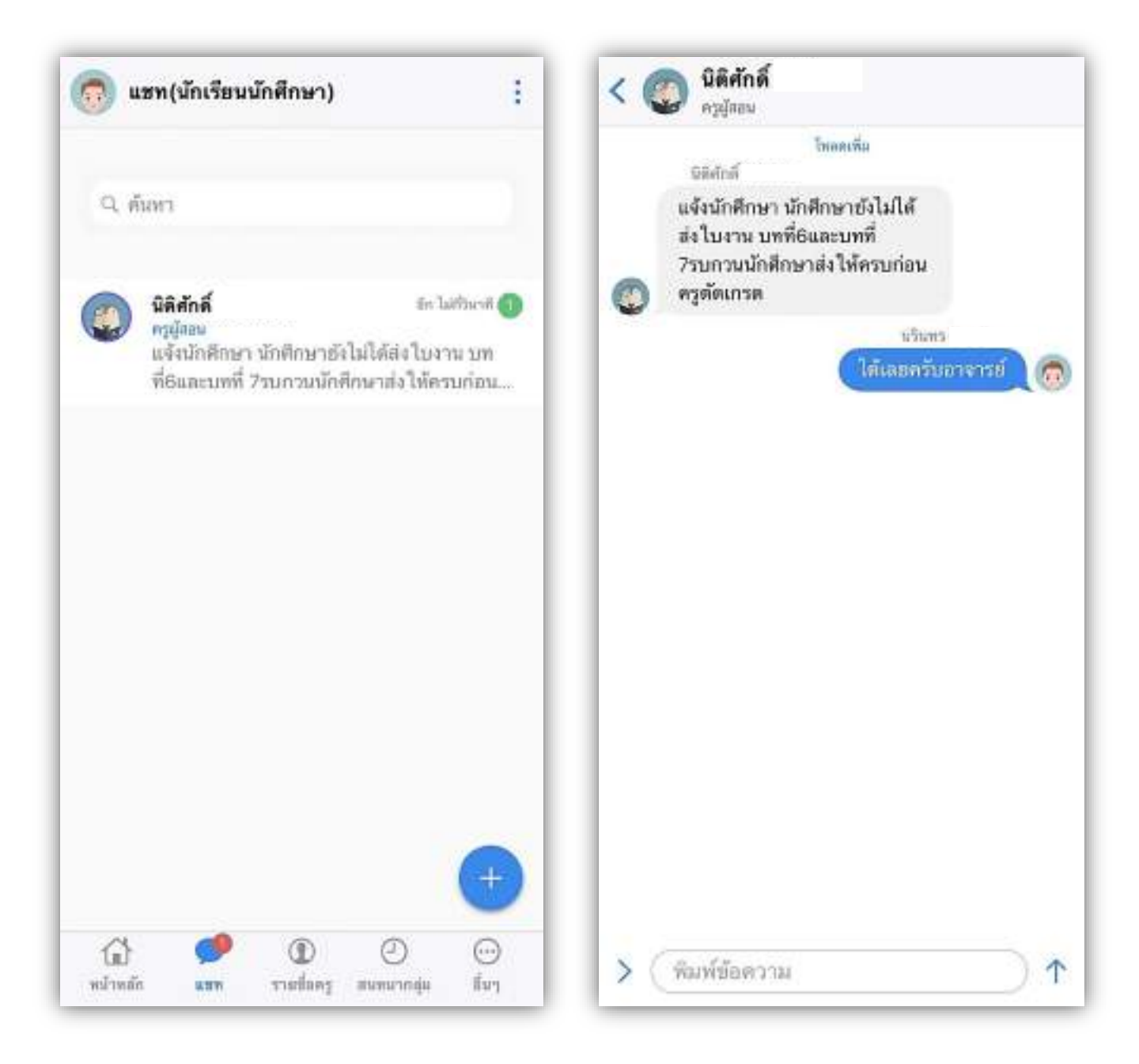

### แถบที่ 3 รายชื่อครู : ส่วนครูที่ปรึกษา

ในแถบนี้ นักศึกษาสามารถตรวจสอบตารางสอนของครูที่ปรึกษา ทำการสนทนากับครูที่ปรึกษา และสามารถ ตรวจสอบสรุปการเข้าร่วมกิจกรรมหน้าเสาธงของนักศึกษา

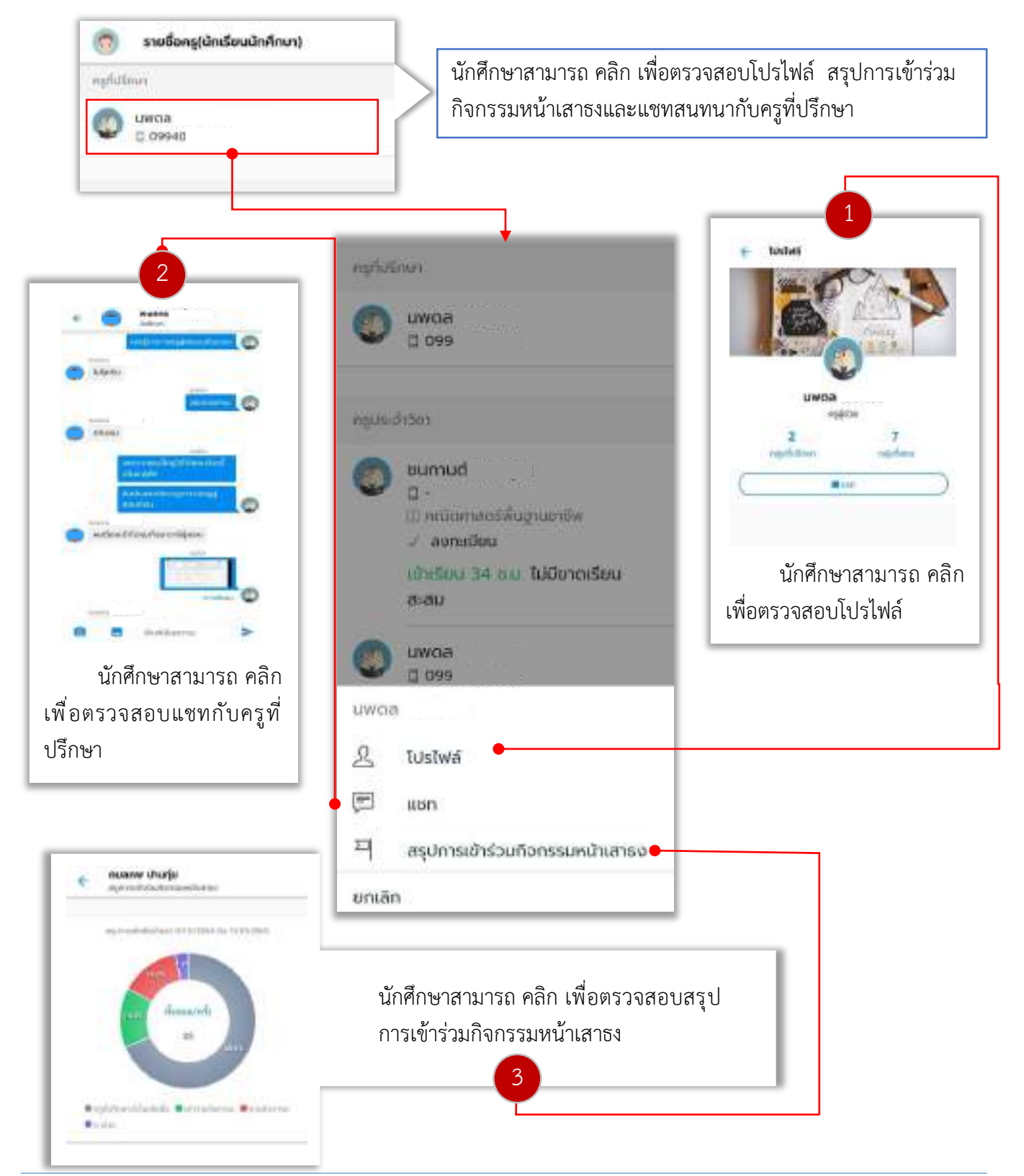

ปรับปรุงเมื่อ 11/01/2565

### แถบที่ 3 รายชื่อครู : ส่วนครูผู้สอน

ในแถบนี้ นักศึกษาสามารถตรวจสอบข้อมูลรายวิชาที่นักศึกษาลงทะเบียนเรียน ข้อมูลตารางสอนของครูผู้สอน แชทสนทนากับครูผู้สอน รวมถึงเข้าศึกษาบทเรียนออนไลน์ และทำแบบทดสอบออนไลน์ ทั้งนี้ยังสามารถสรุปการเช็ค ชื่อเข้าเรียนรายวิชา และตรวจสอบคะแนนเก็บในแต่ละรายวิชา

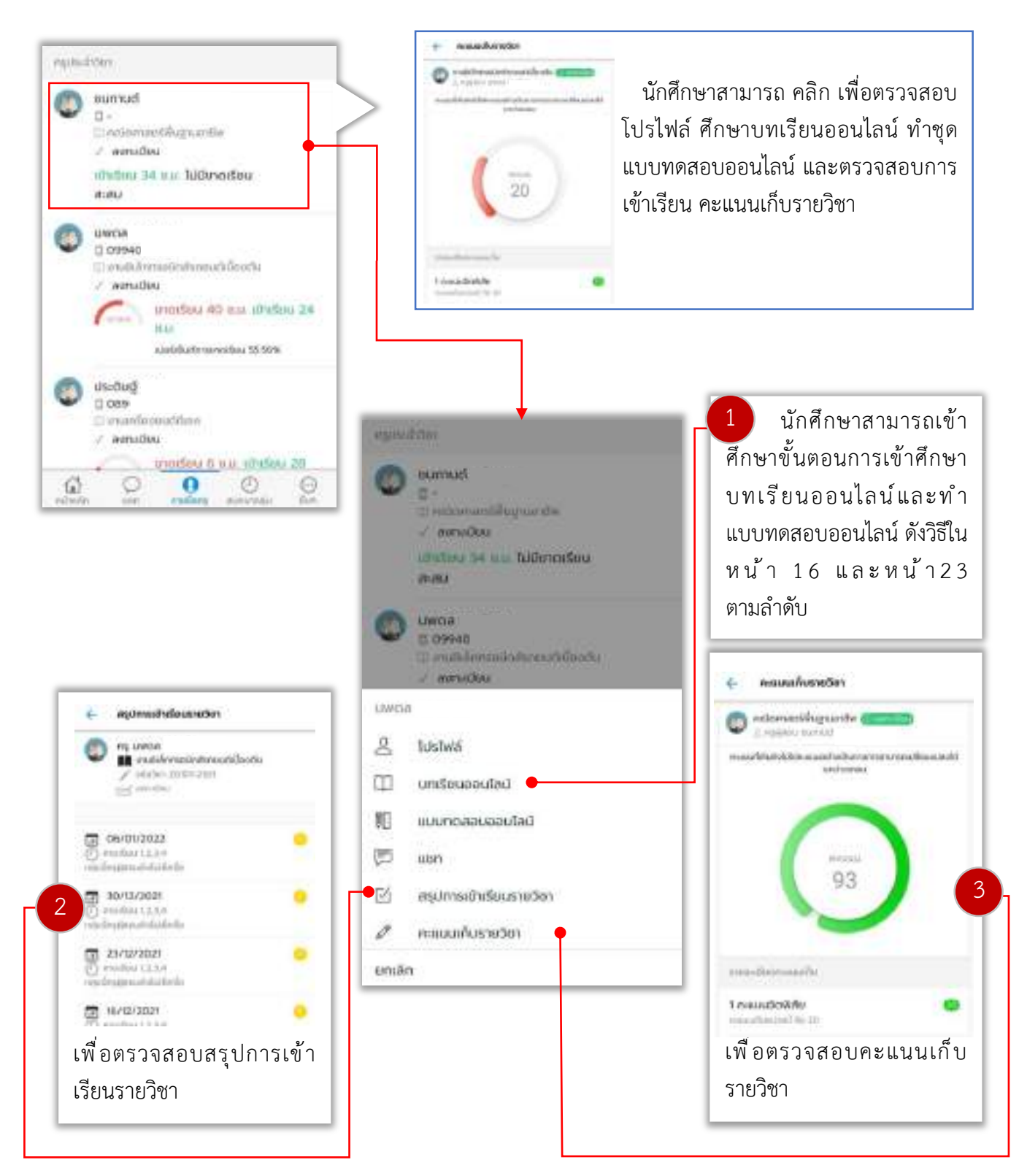

### แถบที่ 4 สนทนากลุ่ม

้ในแถบนี้ นักศึกษาสามารถทำการตรวจสอบโพสต์สนทนาที่ครูผู้สอน หรือครูที่ปรึกษาได้ทำการสร้างขึ้น โดย โพสต์ที่สร้างขึ้นทุกคนในกลุ่มเรียนจะสามารถมองเห็นและทำการสนทนาตอบกลับได้ นอกจากนี้นักศึกษายัง สามารถสร้างโพสต์สนทนาเพื่อสนทนากับเพื่อนๆในกลุ่มเรียน รวมถึงครูผู้สอนและครูที่ปรึกษา

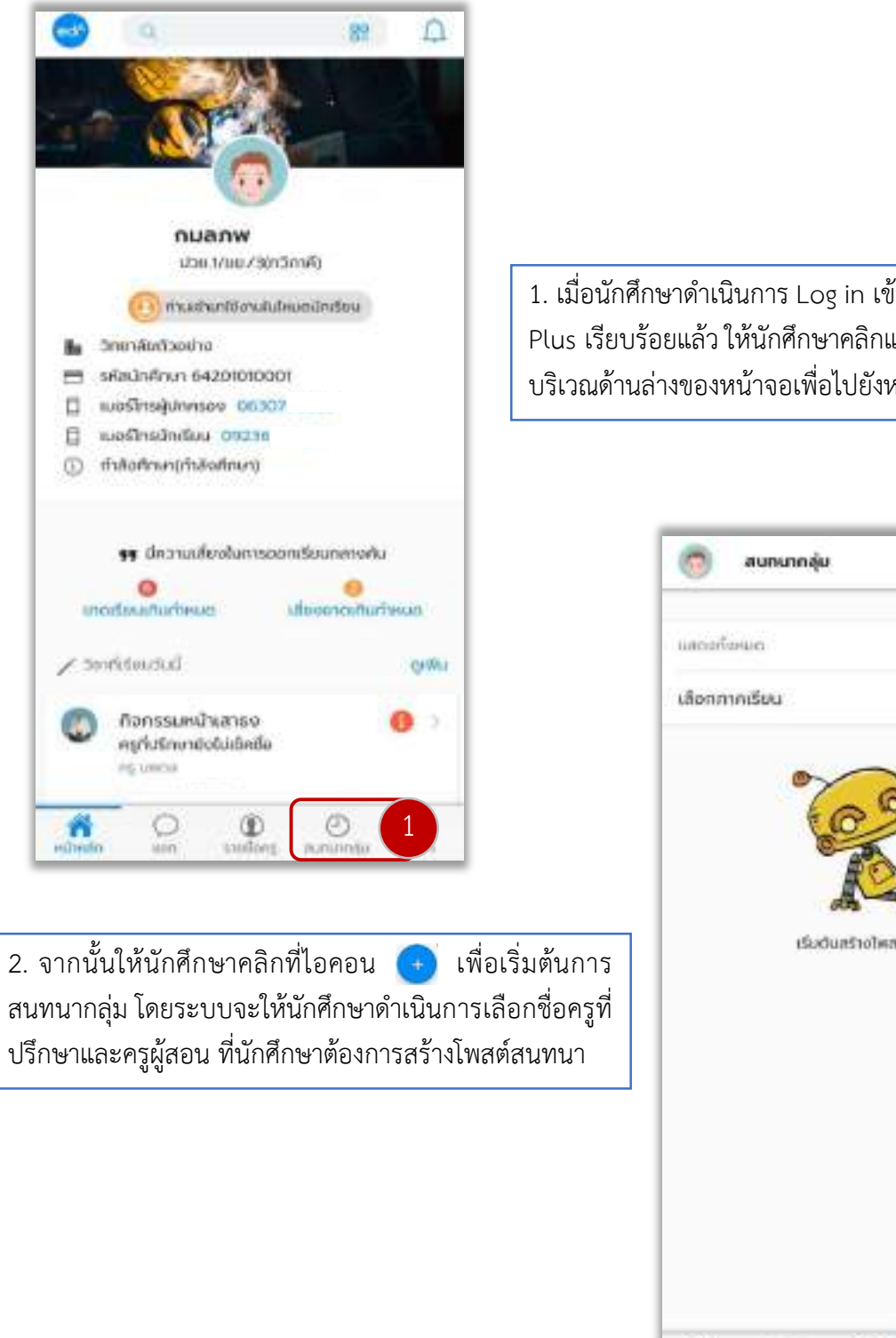

1. เมื่อนักศึกษาดำเนินการ Log in เข้าสู่แอปพลิเคชัน EDR Plus เรียบร้อยแล้ว ให้นักศึกษาคลิกแถบ "**สนทนากลุ่ม**" บริเวณด้านล่างของหน้าจอเพื่อไปยังหน้าการสนทนา

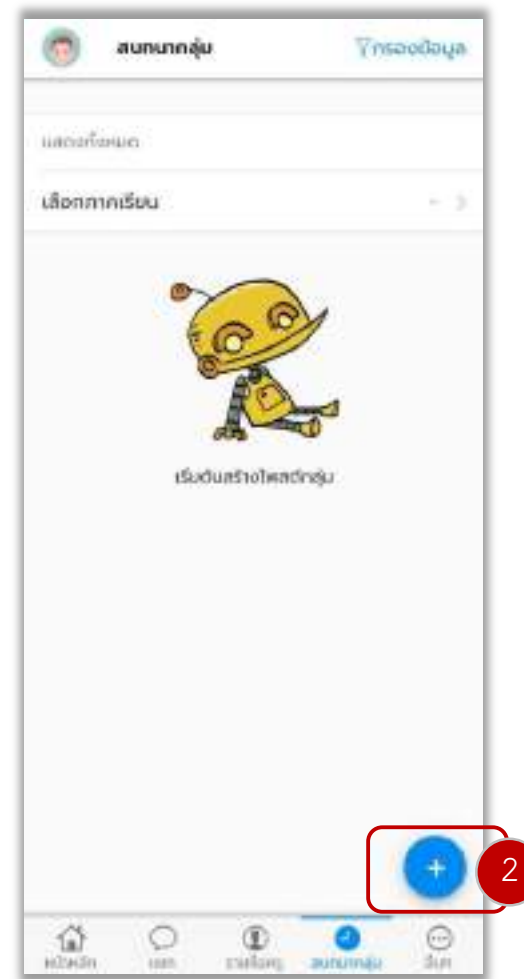

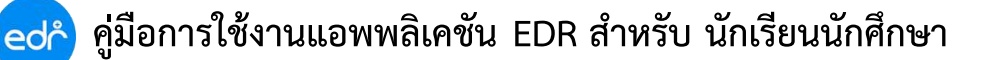

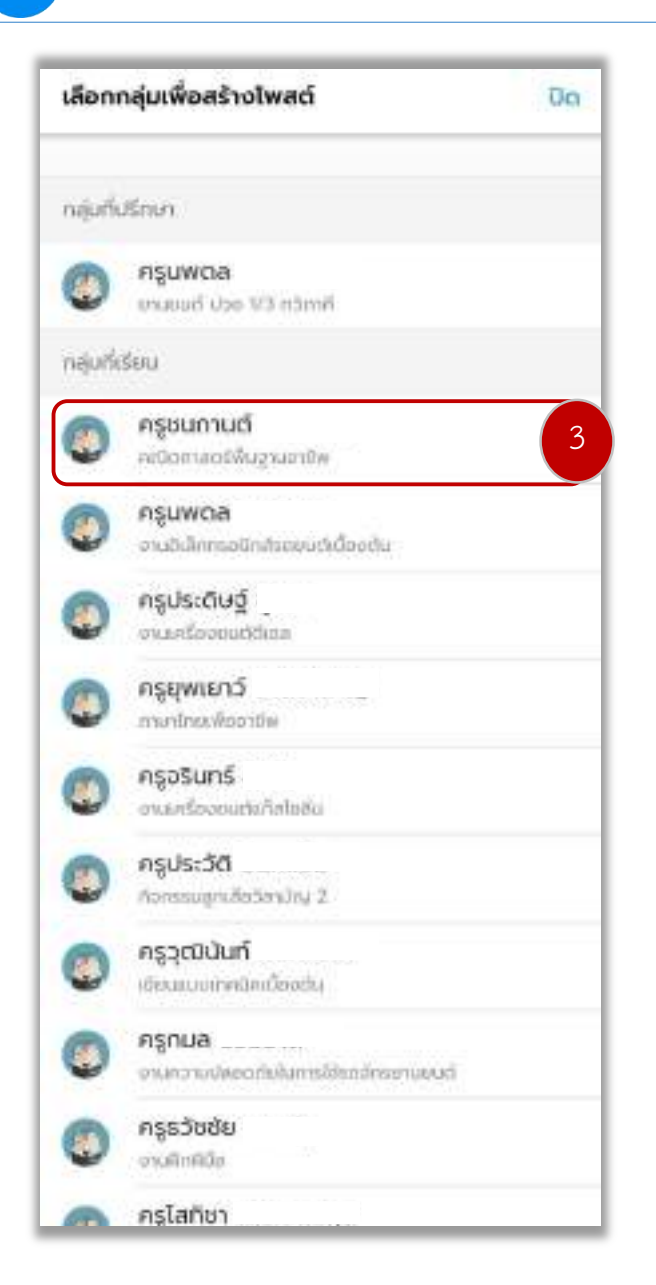

 จากนั้นให้นักศึกษากรอก เนื้อหาในการสนทนา ซึ่งท่าน สามารถเพิ่มได้ทั้งไฟล์รูปภาพ และลิงค์วิดีโอคลิปต่างๆ ที่ท่าน ต้องการ เมื่อนักศึกษาดำเนินการกรอกเนื้อหาในการสนทนา เสร็จเรียบร้อยแล้ว ให้ท่านคลิกเลือก "โพสต์" เพื่อโพสต์ เนื้อหาในการสนทนา

3. ให้นักศึกษาเลือก "**ครูที่ปรึกษาหรือครูผู้สอน"** ที่นักศึกษาต้องการสร้างโพสต์ สนทนากลุ่ม

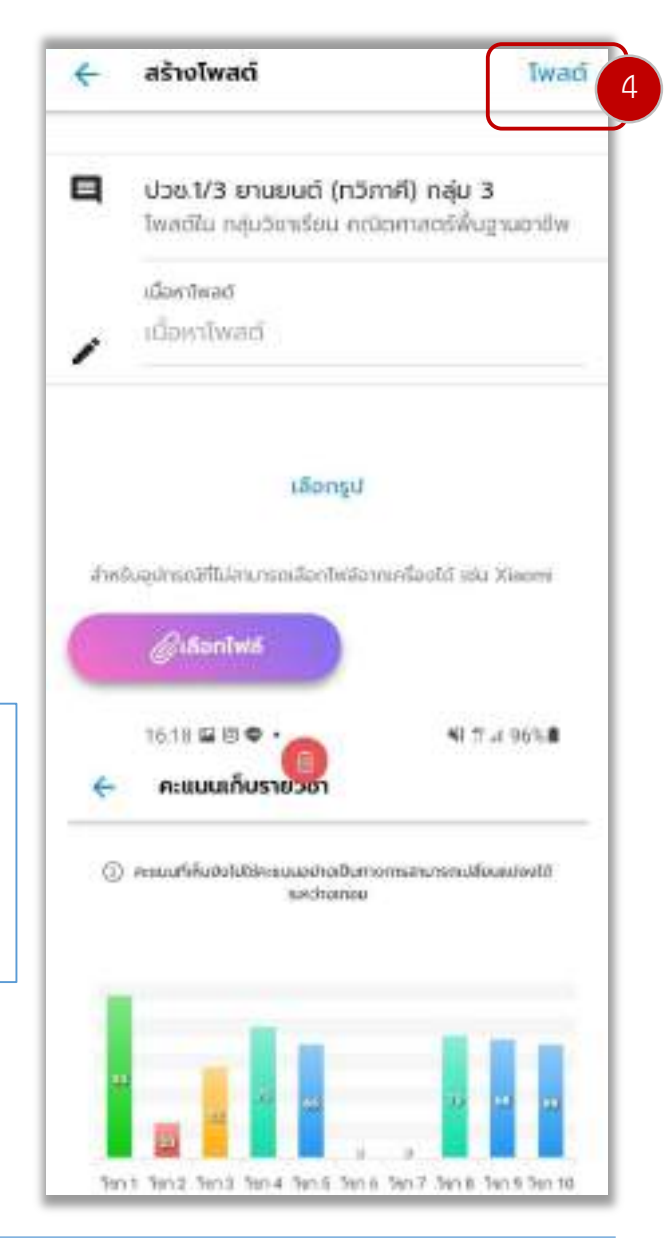

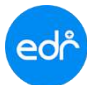

### ตัวอย่างหน้าจอที่นักศึกษาจะเห็นเมื่อมีการสร้างแชทสนทนารายกลุ่ม

| 🧑 สนทนากลุ่ม                                                                                                    | Yกรองข้อมูล                                                | < ความเห็น            | 0          |
|----------------------------------------------------------------------------------------------------|------------------------------------------------------------|-----------------------|------------|
| แสดงทั้งหมด                                                                                                    | -                                                          | 8                     |            |
| เลือกภาคเรียน                                                                                                    | - >                                                        |                       |            |
| จิติสักล์<br>โทสต์ใน กลุ่มที่ปรีกษา • มีก ไม่ส์วี                                                                    | นาที                                                       | 💭 ความเห็น 0          |            |
| ให้นักศึกษา ศึกษาคลิปวิดีโอ ต่อไปนี้ แล<br>ไฟล์รูปภาพที่ครูแนนไว้ ส่งภายในวันพรุ่<br>แนบใบงานในโพสต์สน https://youtu | แะจัดทำใบงานตาม<br>งนี้ โดยให้นักศึกษา<br>a.be/X2f4fpJr6Vk | ·                     |            |
| 200                                                                                                    |                                                            | 0                     |            |
| 2                                                                                                    | C                                                          | A CAR                 | <b>1</b>   |
|                                                                                                    | £9                                                         | เริ่มต้นแสดงความเห็นไ | lu โพสท์นี |
| C.J. HY DAMA C                                                                                                    |                                                            |                       |            |
| โหมตรพิม                                                                                                    | +                                                          |                       |            |
|                                                                                                    | 0 0                                                        |                       |            |

### แถบที่ 5 อื่นๆ

ในแถบนี้ นักศึกษาสามารถตรวจสอบข้อมูลตารางเรียน สรุปการเข้าเรียนรายวิชา สรุปการเข้าร่วม กิจกรรมหน้าเสาธง คะแนนเก็บรายวิชา ผลการเรียน การชำระค่าลงทะเบียน ลงทะเบียนเรียนซ้ำ/เรียนซ่อม และตรวจสอบการหักคะแนนความประพฤติ

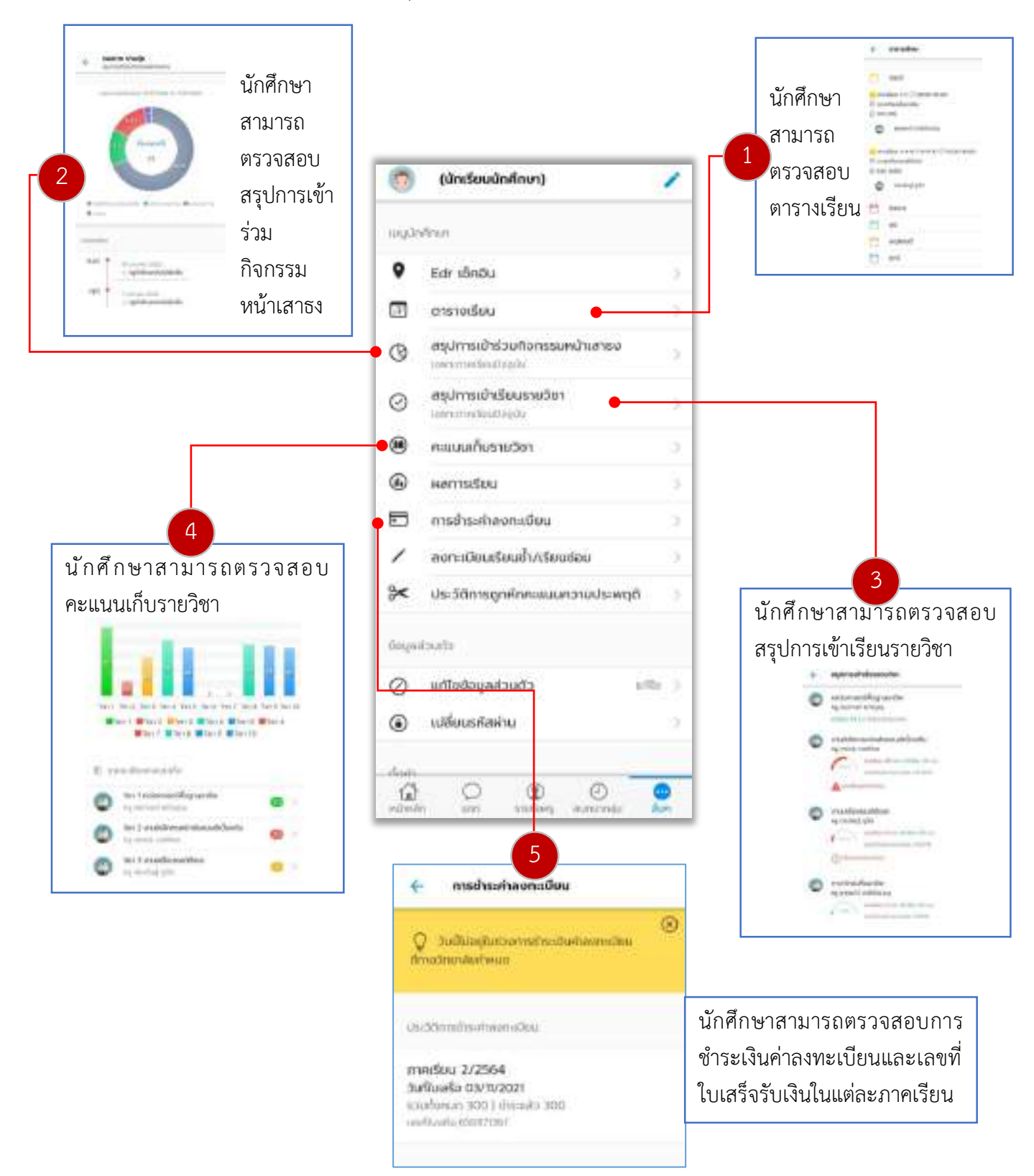

ปรับปรุงเมื่อ 11/01/2565

### ขั้นตอนการเข้าศึกษาบทเรียนออนไลน์

#### บนเว็บบราวเซอร์ EDR

1. ล็อกอินเข้าสู่ระบบ EDR โดยเลือกประเภทผู้ใช้งานเป็น "นร.-นศ./ผู้ปกครอง" จากนั้นกรอกรหัสบัตรประชาชน และวันเดือนปีเกิดของนักศึกษา

| k -                                              | edř                                          |
|--------------------------------------------------|----------------------------------------------|
| 14 - C - C                                       | 🗗 opsåveld 🔒 ta oppåvelden 🖉 detantiskanse   |
|                                                  |                                              |
|                                                  | nturnit, anguage<br>O trigini ® Vai          |
| un tat Tas erzähnelinärin Goope Hay um App Store | โลการ เอาสารแก่ เอาสาร<br>ล็อกอินเข้าสู่ระบบ |
|                                                  |                                              |

 ระบบจะแสดงรายวิชาที่นักศึกษามีเรียนในภาคเรียนนั้นๆ โดยให้นักศึกษาคลิกเลือก "บทเรียนออนไลน์" ในแต่ละรายวิชาที่นักศึกษาต้องการศึกษา ตามที่ครูผู้สอนได้ทำการสร้างไว้บนระบบ EDR

| ochowing Damagements Disease                   | An Destados            | enhorme                                                                                                    | Deferment Deferment                                                                                                    | to Desidella | magaalan Distlinen                           | naraorectino          |
|------------------------------------------------|------------------------|----------------------------------------------------------------------------------------------------|----------------------------------------------------------------------------------------------------|--------------|----------------------------------------------|-----------------------|
| -                                              | anosificas<br>Distante | ein<br>Amandmaard                                                                                               | entertas texto de s                                                                                                    |              |                                              |                       |
|                                                | Sectored               | ordeeter                                                                                                    |                                                                                                    |              |                                              |                       |
|                                                | anallas                | näthndas                                                                                                    | ikiterstaa                                                                                                    | rgijima      | o understand                                 | information on the    |
|                                                | -2/2563                | 22000-1802                                                                                                    | wreteratelenesies                                                                                                    |              | minimum and a                                | Taliparte internation |
|                                                | 2/2983                 | 2000-1204                                                                                                    | mindensedenvoltile                                                                                                    |              | did division of all                          | Adversalization       |
| © 6233010000<br>@ chamielasterfie (8 1/1 yeat) | 2/2565                 | 3000-078                                                                                                    | eventerestationals                                                                                                    |              | (average of the                              | 2                     |
| e entigi                                       | 2/2563                 | 20003-7808                                                                                                    | New Strategy Strategy |              |                                              | a 4 6                 |
| Fragt                                          | 2/2968                 | 20201-2508                                                                                                    | retigenticklikkee                                                                                                    |              | คลกเลอก "บท                                  | าเรยนออนเลน           |
| e managent en                                  | 2,0385                 | 33201-1307                                                                                                    | entrimetraatherstyli.                                                                                                    |              | Additionation                                | Mercenter             |
|                                                | 2/2583                 | 20207-12856                                                                                                    | mmundekögő                                                                                                    |              | hate and a second state                      | Manual and            |
| political                                      | .2/2963                | 20201-210                                                                                                    | montenentaria                                                                                                    |              | infrancial info                              | Management            |
|                                                | 2/2163                 | 2201230                                                                                                    | endadebate                                                                                                    |              | animperior.                                  | Mermanantal           |
| 5                                              | 2/2365                 | 20005-2304                                                                                                    | Permissionforder:                                                                                                    |              | infation-transition                          | Merrinantel           |
| ninguigteense<br>Sterminetat anno              |                        | an the second second second second second second second second second second second second second second second | wikad                                                                                                    |              | a mhana ann an Ann an Ann Ann Ann Ann Ann An |                       |

#### ปรับปรุงเมื่อ 11/01/2565

3. ระบบจะแสดงหน่วยการเรียนทั้งหมดที่ครูผู้สร้างสร้างบนระบบ EDR พร้อมทั้งสื่อการสอนออนไลน์ในบทเรียน นั้นๆ ให้นักศึกษาคลิกเลือกสื่อการสอนออนไลน์ที่นักศึกษาต้องการเข้าศึกษา โดยคลิกเลือก "**ดูลิงค์นี้"** 

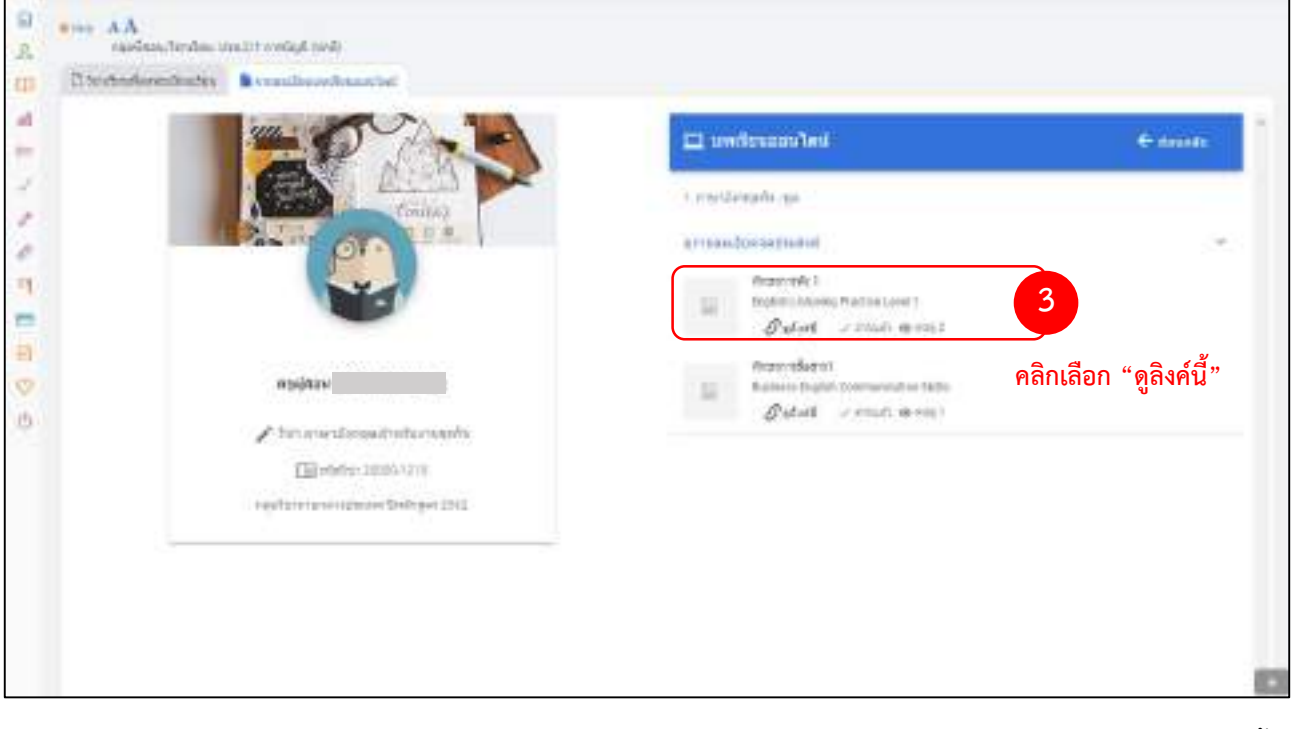

 ทำการศึกษาสื่อการสอนออนไลน์ที่ครูผู้สอนได้ทำการสร้างไว้บนระบบ EDR โดยการศึกษาบทเรียนออนไลน์นั้น ครูผู้สอนจะสามารถทำการตรวจสอบการเข้าศึกษาบทเรียนออนไลน์ของบนักศึกษาผ่านระบบ EDR ได้ โดยจะนับ จากจำนวนวันที่นักศึกษาเข้าศึกษาบทเรียนออนไลน์ 1 วัน จะนับเป็น 1 ครั้ง

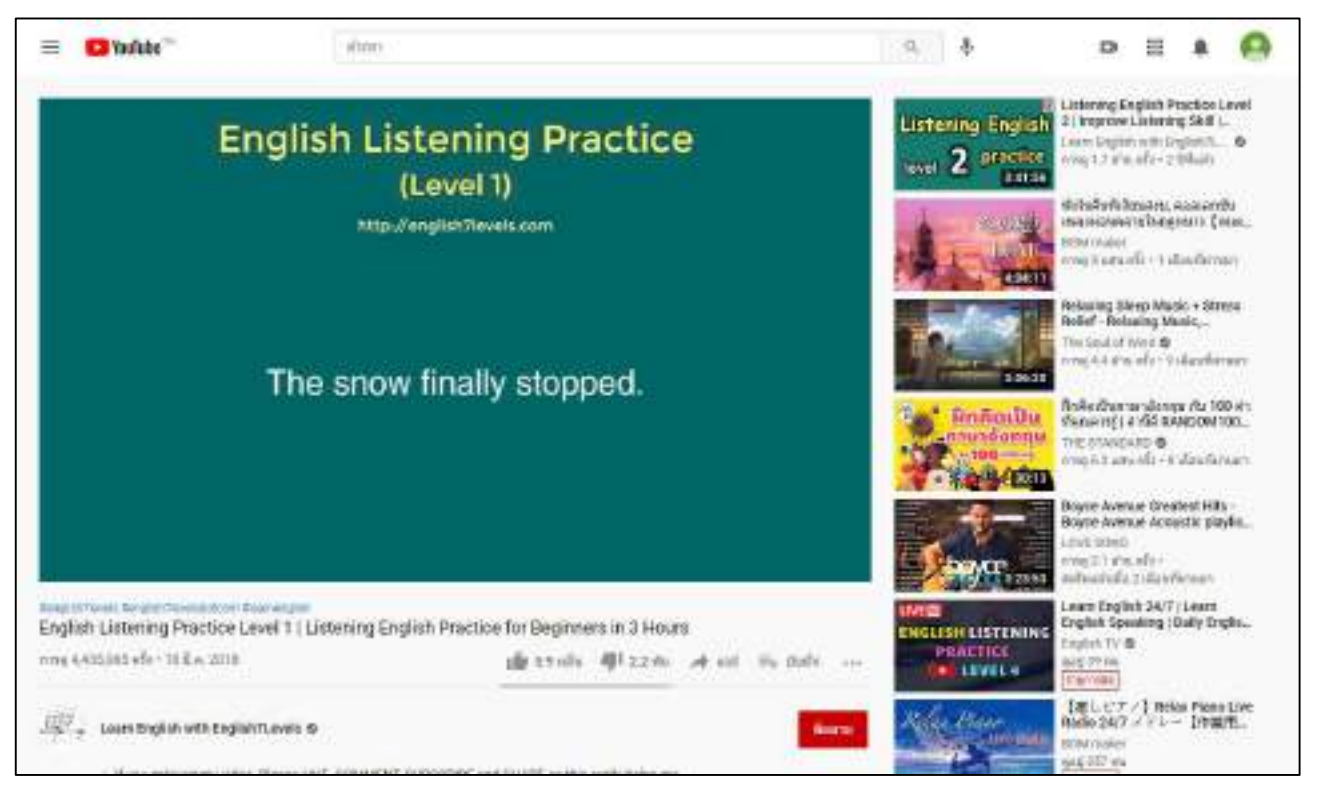

#### ปรับปรุงเมื่อ 11/01/2565

### ขั้นตอนการเข้าศึกษาบทเรียนออนไลน์

• บนแอปพลิเคชัน EDR Plus

1. ล็อกอินเข้าสู่ระบบ EDR โดยเลือกประเภทผู้ใช้งานเป็น "นร.-นศ./ผู้ปกครอง" จากนั้นกรอกรหัสบัตรประชาชน และรหัสผ่าน ในการเข้าใช้งานระบบ

2. คลิกเลือกแถบ "**รายชื่อครู**" เพื่อเลือกรายวิชาที่ต้องการศึกษาบทเรียนออนไลน์

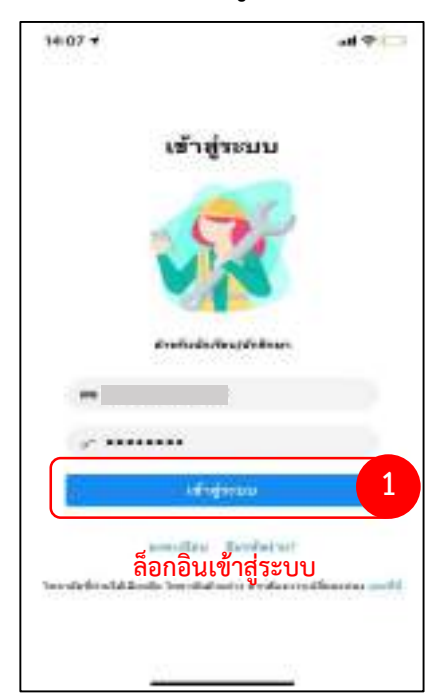

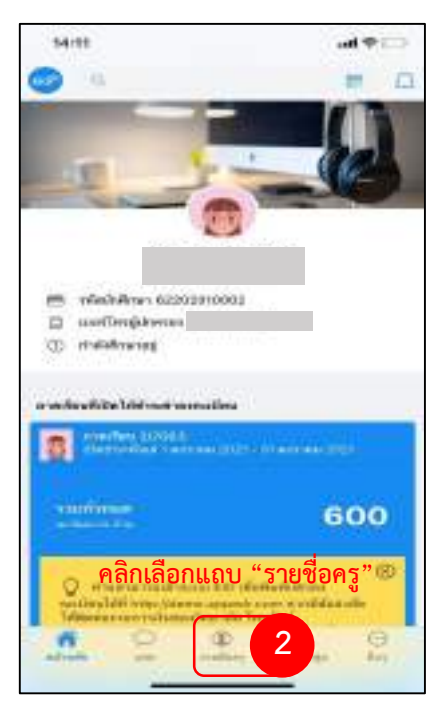

 ระบบจะแสดงรายวิชาที่นักศึกษามีเรียนในภาคเรียนนั้นๆ ให้นักศึกษา คลิกเลือกรายวิชาที่ต้องการเข้าศึกษา บทเรียนออนไลน์

4. โดยคลิกเลือกหัวข้อ "**บทเรียนออนไลน์**" เพื่อไปยังหน่วยการสอนที่ครูผู้สอนสร้างไว้บนระบบ EDR

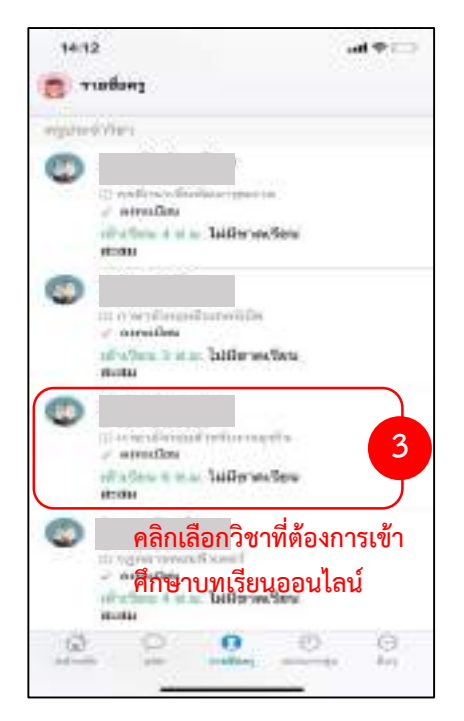

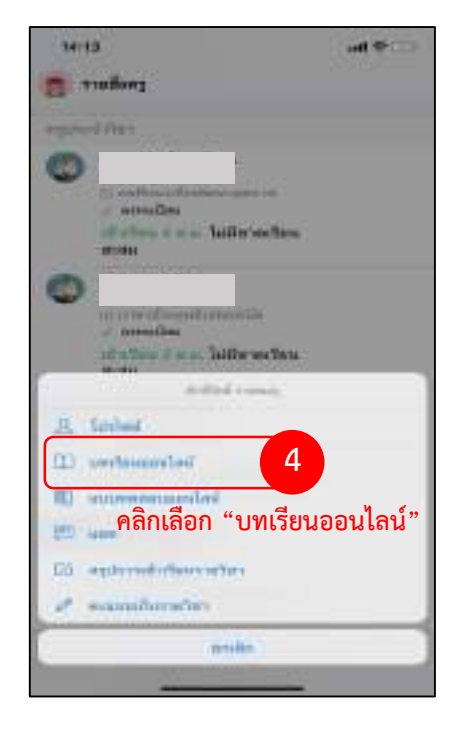

5. ระบบจะแสดงหน่วยการเรียนทั้งหมดที่ครูผู้สร้างสร้างบนระบบ EDR ให้นักศึกษาคลิกเลือกหน่วยการเรียน ที่ ต้องการเข้าไปศึกษาสื่อการสอนออนไลน์ในบทเรียนนั้นๆ

6. นักศึกษาคลิกเลือกสื่อการสอนออนไลน์ที่นักศึกษาต้องการเข้าศึกษา โดยคลิกเลือก "สื่อการสอนออนไลน์"

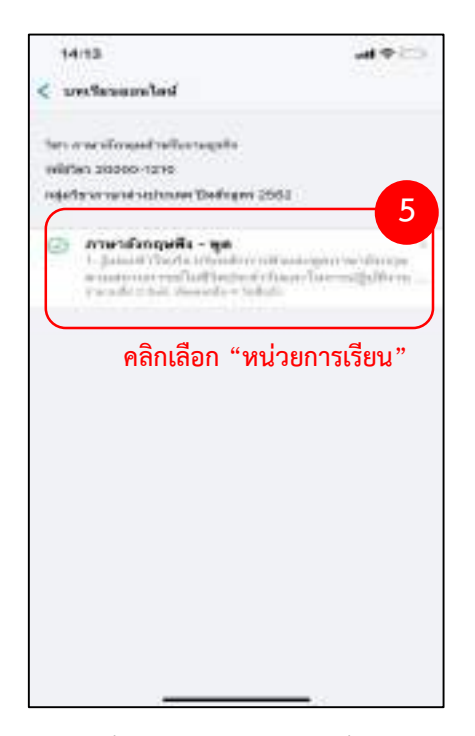

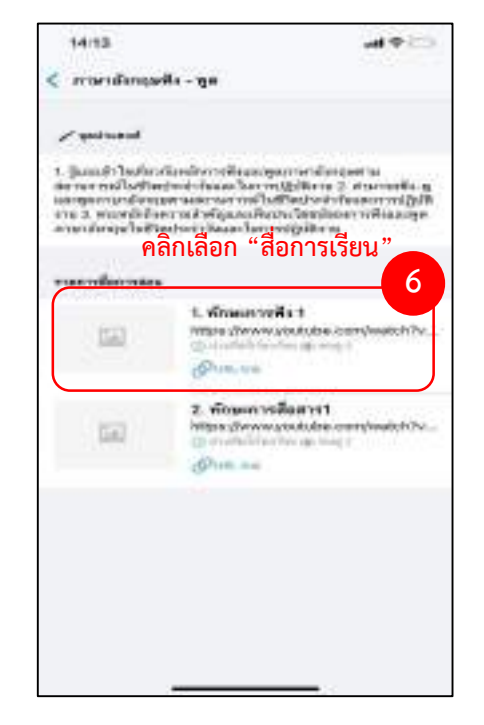

7. ทำการศึกษาสื่อการสอนออนไลน์ที่ครูผู้สอนได้ทำการสร้างไว้บนระบบ EDR โดยการศึกษาบทเรียน ออนไลน์นั้น ครูผู้สอนจะสามารถทำการตรวจสอบการเข้าศึกษาบทเรียนออนไลน์ของบนักศึกษาผ่าน ระบบ EDR ได้ โดยจะนับจากจำนวนวันที่นักศึกษาเข้าศึกษาบทเรียนออนไลน์ 1 วัน จะนับเป็น 1 ครั้ง

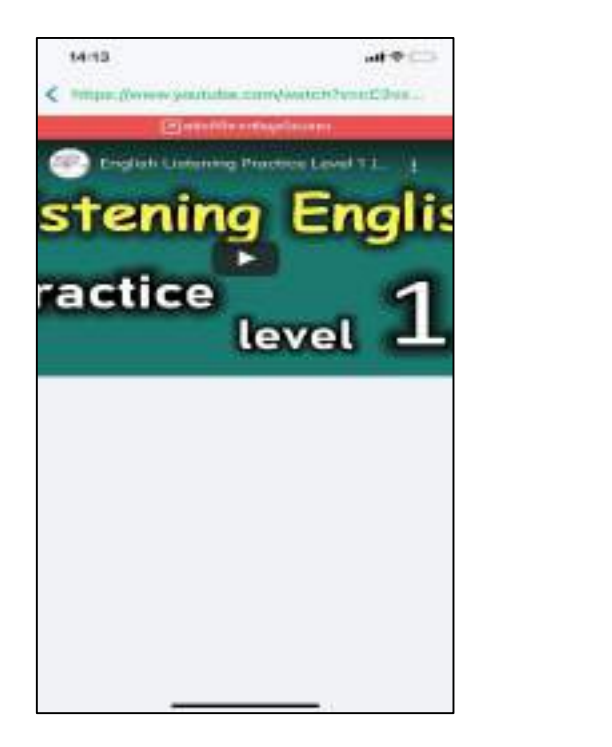

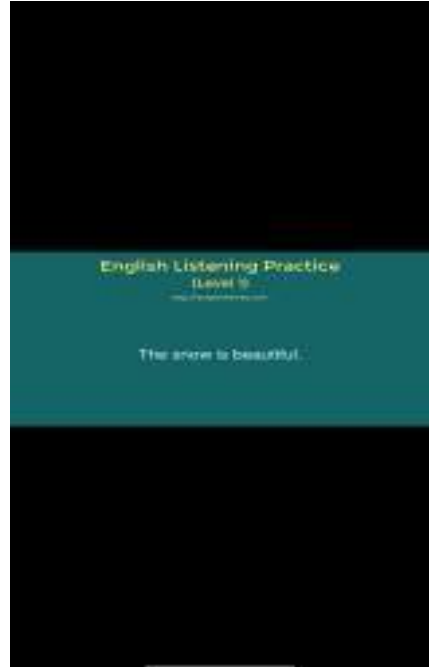

### ขั้นตอนการทำแบบทดสอบออนไลน์

#### บนเว็บบราวเซอร์ EDR

1. ล็อกอินเข้าสู่ระบบ EDR โดยเลือกประเภทผู้ใช้งานเป็น "นร.-นศ./ผู้ปกครอง" จากนั้นกรอกรหัสบัตรประชาชน และวันเดือนปีเกิดของนักศึกษา

| A Car                                            | edř                                            |
|--------------------------------------------------|------------------------------------------------|
| AR - D                                           |                                                |
|                                                  | 🖉 ogažinėjai 💈 tai nariogijomas 🏓 drastantamas |
|                                                  | (m                                             |
|                                                  | 10 mm                                          |
| 170 11/1                                         | 18300 / 2003 / 48                              |
| See a state                                      | Citegrati ® No                                 |
|                                                  | an advenue 1                                   |
| uan tat Tas eraineelmarin Googe Day um App Store | ล็อกอินเข้าสู่ระบบ                             |
|                                                  |                                                |
| Despire                                          |                                                |

 ระบบจะแสดงรายวิชาที่นักศึกษามีเรียนในภาคเรียนนั้นๆ โดยให้นักศึกษาคลิกเลือก "แบบทดสอบออนไลน์" ในแต่ละรายวิชาที่นักศึกษาต้องการเข้าทำแบบทดสอบ ตามที่ครูผู้สอนได้ทำการสร้างไว้บนระบบ EDR

|                                         | endum<br>Belenn | egila<br>Clevindesanti | understandigen die verste die verste die verste die verste die verste die verste die verste die verste die vers |                         |                              |                                       |
|-----------------------------------------|-----------------|------------------------|----------------------------------------------------------------------------------------------------|-------------------------|------------------------------|---------------------------------------|
| A A                                     | Indenti         |                        |                                                                                                    |                         |                              |                                       |
| (111)                                   | straffice.      | -                      | faitester.                                                                                                    | 1                       | testDisastini.               | unreemanshi                           |
|                                         | 275565          | 2002-160               | administration and a second                                                                                     | www.watari.com          | Addition of the state of the | Talant manufactured                   |
| Participante and                        | 3,2503          | 30008-1200             | enerdentidorable.                                                                                               | warmster until          | 6/offer/instated             | Adapterstation                        |
| O scrathening and a faith of the second | 100900          | 10000-1210             | renderativitariamini                                                                                            | conductive reases       | 1 in Annual at               | A approximation of                    |
| Anntal                                  | 4,2363          | 33001-1000             | open seaf the contemporary                                                                                      | Conducted Acretation    | Adultarchmark/144            | 1 charteness led                      |
| Frank                                   | 1045            | 30001-JB/8             | mitgloristetablique                                                                                             | slattine environment    | คลิกเลือก "เ                 | แบบทดสอบออ                            |
| e chileres                              | 2/0565          | 20201-2805             | informationality.                                                                                               | www.weekielestud        | Relatived many left          | Management                            |
| 4                                       | 2,0103          | 30001-2518             | monortenibyt                                                                                                    | transformer inset       | thillisteants)               | Adiantestation                        |
| auditions                               | 0.0238.9        | 300011307              | entry becomes to entry                                                                                          | waardmene yaar          | endowed and                  | Addition and the second second second |
|                                         | 2/2562          | 3000%-J-600            | erringking,                                                                                                    | ระบบระวัติสมุลรามของสลา | Abditionation                | Managemented                          |
| 5.                                      | 3/2965          | 20000-2004             | formasienterin (                                                                                                | sources and the         | delater and the              | 1-horrowerson Ted                     |
| Sugeritreves                            | (Press)         |                        |                                                                                                    |                         |                              | 2000 C                                |

# edr คู่มือการทำแบบทดสอบออนไลน์ บนเว็บเบราว์เซอร์ EDR

 ระบบจะแสดงแบบทดสอบออนไลน์ และเนื้อหาทบทวนก่อนสอบในหน่วยการเรียนต่างๆ ที่ครูผู้สอนได้กำหนดไว้ โดยระบุจำนวนครั้งที่สามารถเข้าทำแบบทดสอบ คะแนนเต็ม และช่วงระยะเวลาในการทำแบบทดสอบ ให้นักศึกษา คลิกเลือก "ทำข้อสอบ" เพื่อเข้าทำแบบทดสอบออนไลน์

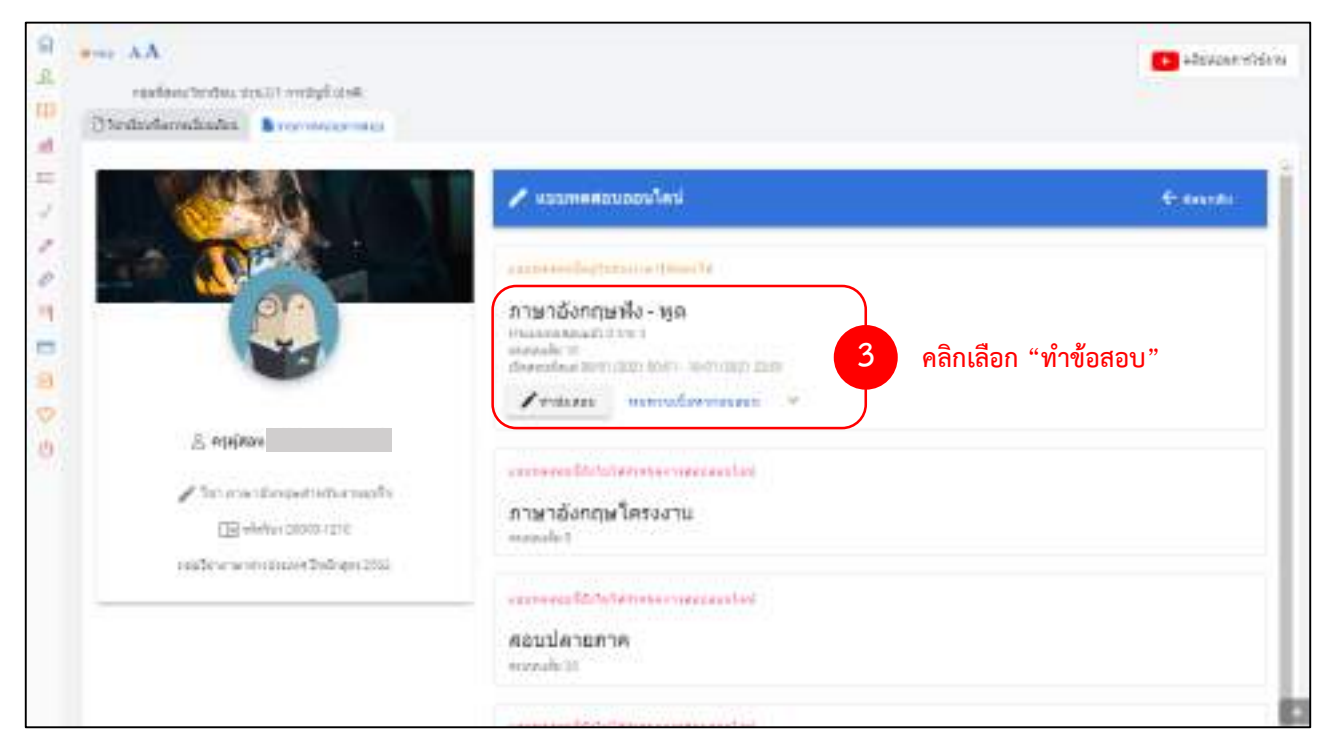

 ระบบจะแสดงข้อความแจ้งเตือนนักศึกษา ว่าหลังจากคลิกเลือก "ตกลง" แล้ว หากระบบตรวจสอบพบว่า นักศึกษาเคยทำข้อสอบชุดนี้มาก่อน ระบบจะลบคะแนนเดิม และสุ่มข้อสอบใหม่ให้ใช้ในการทดสอบครั้งนี้

| E I | Chedastemiteite Presidenti                                                                                                    |                                                                                                    |     |
|-----|----------------------------------------------------------------------------------------------------|----------------------------------------------------------------------------------------------------|-----|
| 1.1 | APR A                                                                                                    | 🖌 accommendant                                                                                                    | 4+4 |
| 007 |                                                                                                    | ภาษาอังกฤษพี่ง - พุด                                                                                                    |     |
|     |                                                                                                    | are provided by a second second                                                                                                    |     |
| 0 0 | Z. mydaau                                                                                                    | Antimit: etworkienteinen *                                                                                                    | -   |
|     | Provinsi di senti di senti di | natar<br>natar<br>nataritarin erasitaritarit<br>nataritaritaritaritaritaritaritaritaritar                                                                                                    |     |
|     |                                                                                                    | <mark>4</mark> คลิกเลือก "ตกลง"                                                                                                    |     |
|     |                                                                                                    | Contraction of the second second seco |     |
|     |                                                                                                    | การย่างคือสิ่งพันพ์ภาษาอังกฤษ<br>                                                                                                    |     |
|     |                                                                                                    | Constituted in the constitute of the constituted of the constituted of |     |

## คู่มือการทำแบบทดสอบออนไลน์ บนเว็บเบราว์เซอร์ EDR

edr

5. เริ่มทำแบบทดสอบออนไลน์ โดยให้นักศึกษาคลิกเลือก "**เริ่มแบบทดสอบ**" ระบบจะจับเวลาตามที่ครูผู้สอนได้ กำหนดไว้

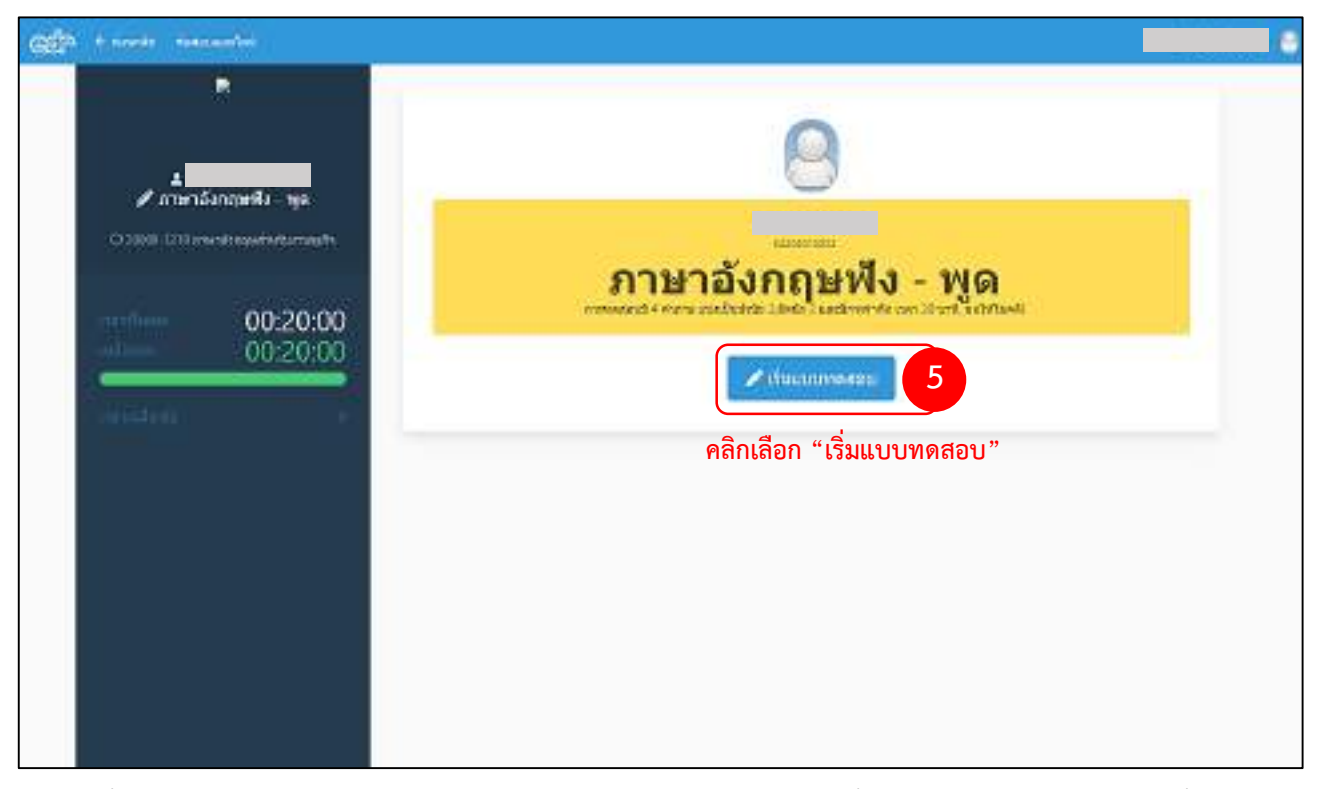

 เมื่อนักศึกษาทำข้อสอบเสร็จ 1 ข้อ ให้นักศึกษาคลิกเลือก "ตกลง" เพื่อไปยังข้อถัดไปและในกรณีที่นักศึกษา ต้องการข้ามข้อสอบคลิกเลือก "ข้ามข้อนี้" เพื่อไปทำข้อถัดไปได้ โดยระบบจะแจ้งเตือนข้อที่ข้ามไว้บริเวณ ด้านล่างของหน้าจอ เพื่อให้นักศึกษาสามารถคลิกย้อนกลับมาทำได้

| and the strength of the second of |                            |                                                                              | Analysis along |
|-----------------------------------|----------------------------|------------------------------------------------------------------------------|----------------|
|                                   | simminian 3/4              |                                                                              |                |
| <b>2</b> 2719762441164-190        | 4 Пекстики снегора гонтори | il Tie Jaac poopen.                                                          |                |
| 00:20:00                          | คลิกเลือก "ตกลง"           | เมื่อทำข้อสอบเสร็จแล้ว และไปยังข้อถัดไป<br>เชื่อสี้ " เชื่อไปเชื่อช้อ ชั่วไป | ]              |
| Territoria Altar                  | + mar (                    | 6 []]                                                                        |                |
|                                   | mendelenadi. 1             | mandubbi a r                                                                 |                |
|                                   | 1 2 4                      | . 4                                                                          |                |
|                                   |                            |                                                                              |                |
|                                   |                            |                                                                              |                |

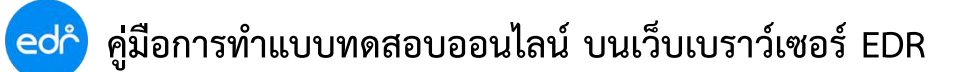

7. เมื่อนักศึกษาทำข้อสอบครบทุกข้อแล้ว ให้นักศึกษาคลิกเลือก "**ส่งคำตอบ**" เพื่อส่งคำตอบ

| and the second second s |                           |          |
|----------------------------------------------------------------------------------------------------|---------------------------|----------|
|                                                                                                    | strafisters/Islain 4./ 4  |          |
| ✓ arteridansteriki - na<br>O città - ditta nali scattalia nativi                                                                                                    |                           |          |
| 00:20:00<br>00:16:45                                                                                                    |                           |          |
|                                                                                                    | * takat (and ) and (and ) | <b>7</b> |
|                                                                                                    |                           | สงคาตอบ  |
|                                                                                                    |                           |          |
|                                                                                                    |                           |          |

8. จากนั้นคลิกเลือก **"ยืนยันการส่งคำตอบ"** เพื่อทำการส่งคำตอบ โดยระบบจะแจ้งเวลาเฉลี่ยในการทำ แบบทดสอบ หากเวลาในการทำแบบทดสอบยังไม่หมดสามารถคลิกเลือก "ตรวจทานข้อสอบ" เพื่อตรวจสอบ ข้อสอบอีกครั้ง

|                                             |   | 8 |
|---------------------------------------------|---|---|
|                                             |   |   |
|                                             |   |   |
| สามาธิจกสมพิจ - พูด                         | 0 |   |
| เวลาเฉลี่ย/ช่อ<br>35 วินาที                 |   |   |
| คลิกเลือก "ยืนยันการส่งคำตอบ"               |   |   |
| Antonio Intelligation Antonio Intelligation |   |   |
|                                             |   |   |
|                                             |   |   |
|                                             |   |   |

 หลังจากยืนยันการส่งแบบทดสอบเสร็จเรียบร้อย ระบบจะทำการตรวจข้อสอบของนักศึกษา โดยตรวจสอบเฉพาะ ข้อสอบปรนัย และระบบจะแจ้งจำนวนข้อที่นักศึกษาทำถูก ยกเว้นข้อสอบอัตนัย

| ตามวิธีอกกุมพื้อ - พุต   |  |
|--------------------------|--|
| บันทึกข้อมูลการสอบสำเร็จ |  |
| קח 2 חרר 2 קס            |  |
|                          |  |
|                          |  |
|                          |  |
|                          |  |
|                          |  |
|                          |  |

 ทั้งนี้หากข้อสอบในชุดนั้นๆ ครูผู้สอนกำหนดให้นักศึกษาสามารถทำแบบทดสอบได้มากกว่า 1 ครั้ง ระบบ จะแจ้งเตือนว่านักศึกษาทำข้อสอบไปกี่ครั้ง โดยนักศึกษาสามารถทบทวนบทเรียนและเข้ามาทำแบบทดสอบได้อีก ครั้งจนกว่าจะครบตามจำนวนครั้งที่ครูผู้สอนกำหนด

| (23) devlare terdate over21 melod and            |                                                                                                    |            |                           |
|--------------------------------------------------|----------------------------------------------------------------------------------------------------|------------|---------------------------|
| 1 1 1 1 1 1 1 1 1 1 1 1 1 1 1 1 1 1 1            | ✓ summinered at                                                                                                    |            | e danishi                 |
| - W                                              | and the second second s | Sconthe    | / herromanistiche<br>Paus |
|                                                  | กาษาอึงกระทกัง - พุธ<br>รางเอาสระสะ 12013<br>รางเอส 13<br>สารารระบะ ระเทศสาราชการเกล                                                                                                    | ermetessti |                           |
| ∑<br>→ 101 mm 2 mm 4 mm 4 mm 4 mm 4 mm 4 mm 4 mm | สารราช เรียงสารราช<br>คาษายังกฤษโครงงาน<br>แห่งปลา                                                                                                    |            |                           |
|                                                  | ระสุภาพระเพียงให้เป็นให้การกระการแห่งเห็นมี<br>ครับแปลายอาค<br>กระกอร์ส ชั                                                                                                    |            |                           |
|                                                  |                                                                                                    |            |                           |

### ขั้นตอนการทำแบบทดสอบออนไลน์

#### • บนแอปพลิเคชัน EDR Plus

1. ล็อกอินเข้าสู่ระบบ EDR โดยเลือกประเภทผู้ใช้งานเป็น "นร.-นศ./ผู้ปกครอง" จากนั้นกรอกรหัสบัตรประชาชน และรหัสผ่าน ในการเข้าใช้งานระบบ

2. คลิกเลือกแถบ "**รายชื่อครู**" เพื่อเลือกรายวิชาที่ต้องการทำแบบทดสอบออนไลน์

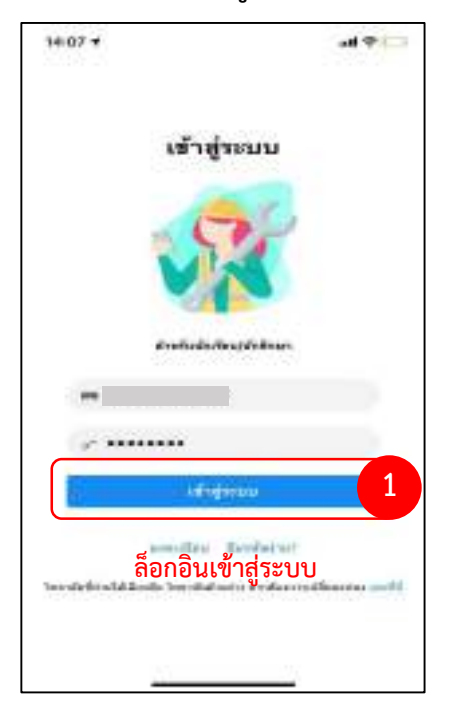

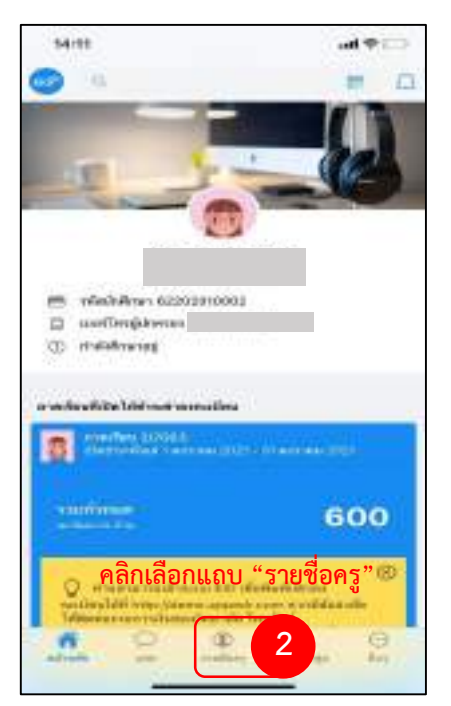

3. ระบบจะแสดงรายวิชาที่นักศึกษามีเรียนในภาคเรียนนั้นๆ ให้นักศึกษา คลิกเลือกรายวิชาที่ต้องการทำ แบบทดสอบออนไลน์

4. โดยคลิกเลือกหัวข้อ "**แบบทดสอบออนไลน์**" เพื่อไปยังหน่วยการสอนที่ครูผู้สอนสร้างไว้บนระบบ EDR

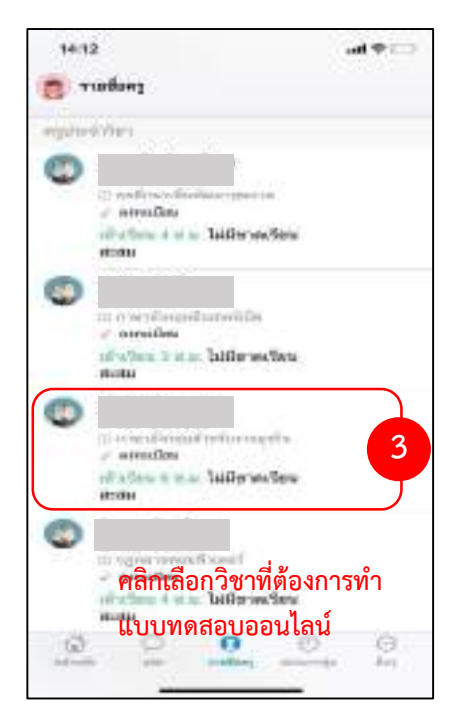

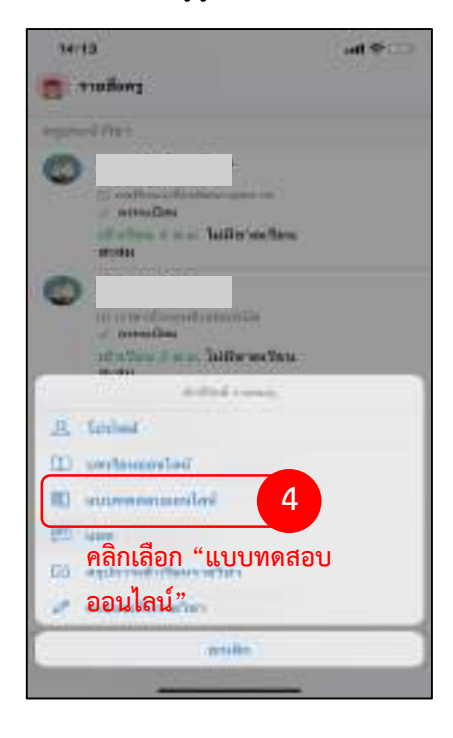

5. ระบบจะแสดงแบบทดสอบออนไลน์ แยกตามหน่วยการเรียน ที่ครูผู้สอนได้สร้างไว้บนระบบ EDR โดยระบุ จำนวนครั้งที่สามารถเข้าทำแบบทดสอบ คะแนนเต็ม และช่วงระยะเวลาในการทำแบบทดสอบ ให้นักศึกษาคลิก เลือก "**ทำข้อสอบ"** เพื่อเข้าทำแบบทดสอบออนไลน์

 ระบบจะแสดงข้อความแจ้งเตือนนักศึกษา ว่าหลังจากคลิกเลือก "ตกลง" แล้ว หากระบบตรวจสอบพบว่า นักศึกษาเคยทำข้อสอบชุดนี้มาก่อน ระบบจะลบคะแนนเดิม และสุ่มข้อสอบใหม่ให้ใช้ในการทดสอบครั้งนี้

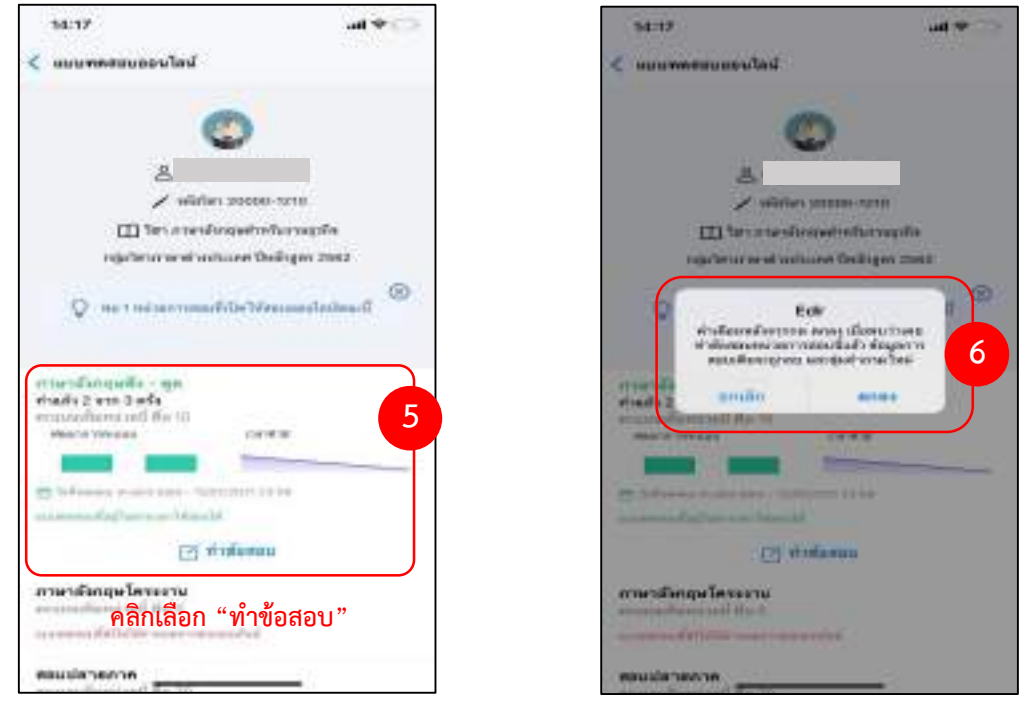

 7. เริ่มทำแบบทดสอบออนไลน์ โดยให้นักศึกษาคลิกเลือก "เริ่มแบบทดสอบ" ระบบจะจับเวลาตามที่ครูผู้สอนได้ กำหนดไว้

8. เมื่อนักศึกษาทำข้อสอบเสร็จ 1 ข้อ ให้นักศึกษาคลิกเลือก **"ตกลง**" เพื่อไปยังข้อถัดไปและในกรณีที่นักศึกษา ต้องการข้ามข้อสอบคลิกเลือก "**ข้ามข้อนี้**" เพื่อไปทำข้อถัดไปได้ โดยระบบจะแจ้งเตือนข้อที่ข้ามไว้บริเวณ ด้านล่างของหน้าจอ เพื่อให้นักศึกษาสามารถคลิกย้อนกลับมาทำได้

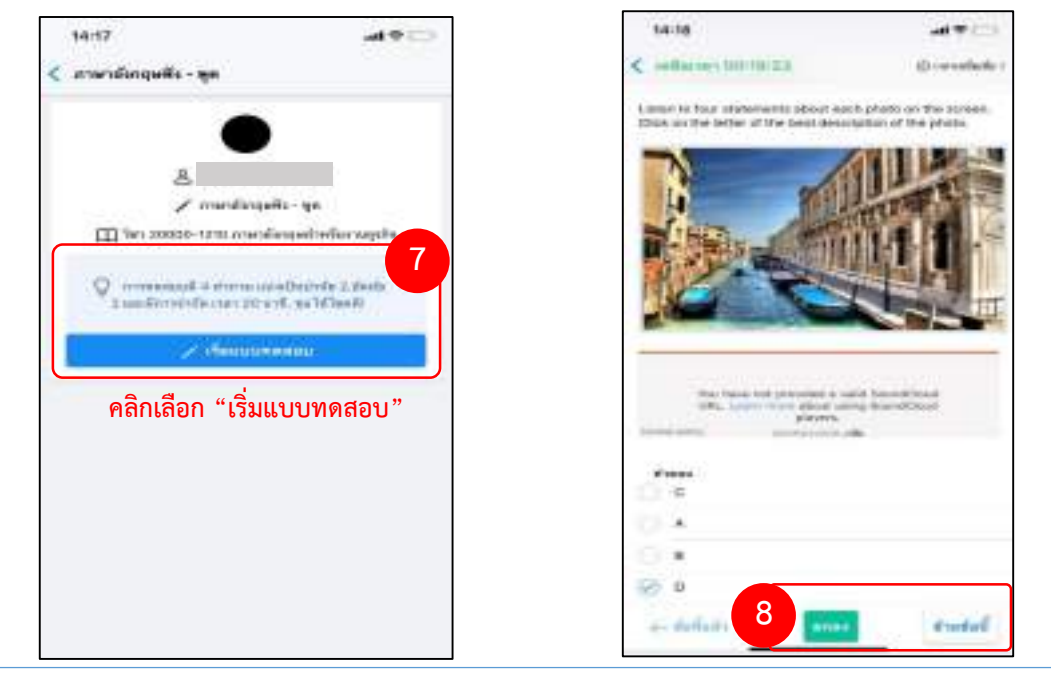

ปรับปรุงเมื่อ 11/01/2565

2021 © EDR BY <u>บริษัท แกรนด์ เอทีเอส จำกัด</u>

 เมื่อนักศึกษาทำข้อสอบครบทุกข้อแล้ว ให้นักศึกษาคลิกเลือก "ส่งคำตอบ"เพื่อส่งคำตอบ จากนั้นคลิกเลือก "ยืนยันการส่งคำตอบ" เพื่อทำการส่งคำตอบ โดยระบบจะแจ้งเวลาเฉลี่ยในการทำแบบทดสอบ หากเวลาในการ ทำแบบทดสอบยังไม่หมดสามารถคลิกเลือก "ตรวจทานข้อสอบ" เพื่อตรวจสอบข้อสอบอีกครั้ง

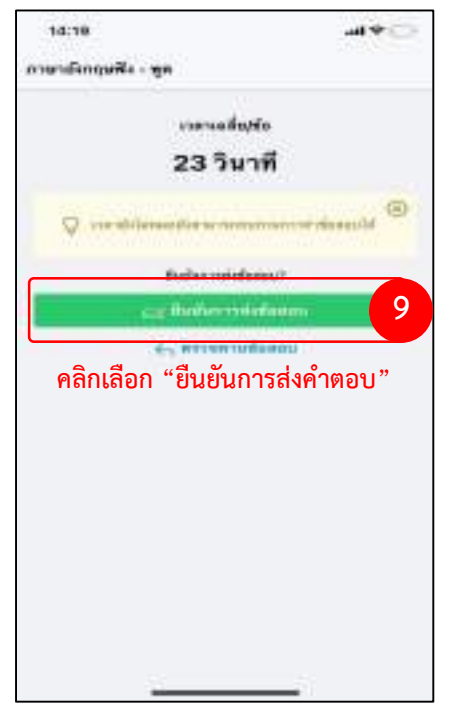

10. หลังจากยืนยันการส่งแบบทดสอบเสร็จเรียบร้อย ระบบจะทำการตรวจข้อสอบของนักศึกษา โดยตรวจสอบ เฉพาะข้อสอบปรนัย และระบบจะแจ้งจำนวนข้อที่นักศึกษาทำถูก ยกเว้นข้อสอบอัตนัย ทั้งนี้หากข้อสอบในชุด นั้นๆ ครูผู้สอนกำหนดให้นักศึกษาสามารถทำแบบทดสอบได้มากกว่า 1 ครั้ง ระบบจะแจ้งเตือนว่านักศึกษาทำ ข้อสอบไปกี่ครั้ง โดยนักศึกษาสามารถทบทวนบทเรียนและเข้ามาทำแบบทดสอบได้อีกครั้งจนกว่าจะครบตาม จำนวนครั้งที่ครูผู้สอนกำหนด

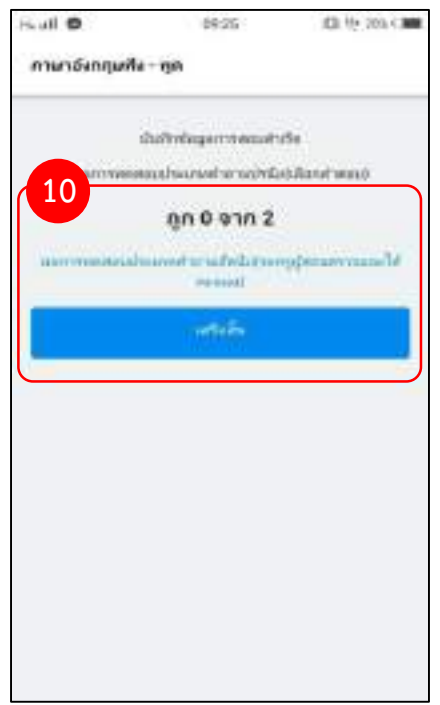

<u>แจ้งเพื่อทราบ</u> : นักศึกษาจะสามารถทำการลงทะเบียนเรียนซ่อม/เรียนซ้ำได้ ก็ต่อเมื่อทางงานหลักสูตรเปิดรายวิชาที่ นักศึกษาเรียนตกในภาคเรียนนั้น หากทางงานหลักสูตรไม่ได้ทำการเปิดรายวิชาที่นักศึกษาเรียนตก นักศึกษาจะไม่ สามารถลงทะเบียนเรียนได้

#### 🤣 ขั้นตอนการลงทะเบียนเรียนซ่อม/เรียนซ้ำ บนเว็บเบราว์เซอร์

1. ทำการ Log in เข้าสู่ระบบ EDR โดยคลิกเลือกแถบ **"นร.-นศ./ปกครอง"** จากนั้นกรอก**รหัสประจำตัวประชาชน** และวัน/เดือน/เดือน/ปีเกิด และคลิกเลือก **"เข้าสู่ระบบ"** 

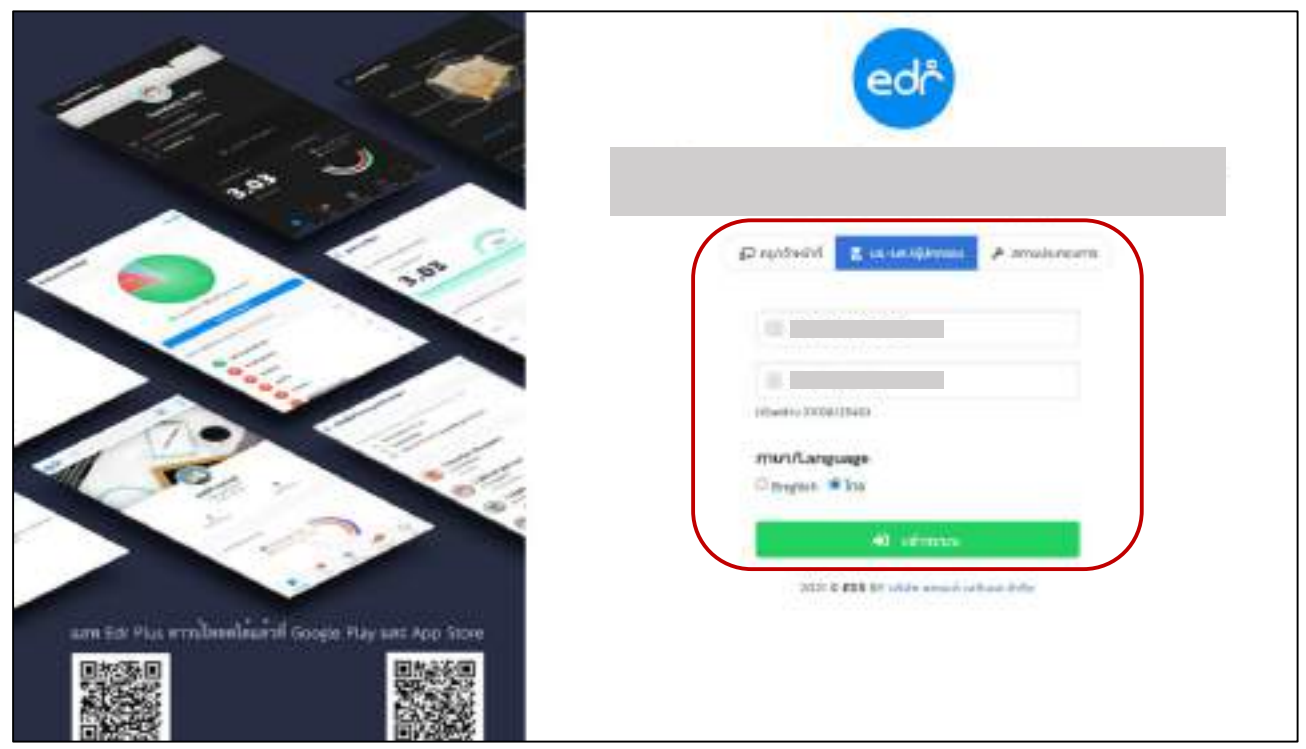

จากนั้นคลิกเลือกเมนู "ลงเรียนซ่อม/ซ้ำ" ในบริเวณแถบเมนูด้านซ้ายมือ

| V. and and could                                       | anterior Transmerre D                                                                                                    | and south       | COLUMN T          | numeron a series of the              | distant Dissi                | Printerena - C              | . The second second sec |
|--------------------------------------------------------|----------------------------------------------------------------------------------------------------|-----------------|-------------------|--------------------------------------|------------------------------|-----------------------------|----------------------------------------------------------------------------------------------------|
| arradioantaliani<br>arradioarradioa<br>arradioarradioa |                                                                                                    | arrefa<br>Deler | aaqta<br>ontaaaat | nan harsheishidi                     | Anan                         |                             |                                                                                                    |
|                                                        |                                                                                                    | headon          | de en relaci      | idia                                 |                              |                             |                                                                                                    |
| <ul> <li>Experimente</li> <li>Experimente</li> </ul>   |                                                                                                    | nsa<br>dua      | refaire<br>valt   | detentio                             | majajatan                    | unthus<br>infras            | tournestau<br>Souffeel                                                                                                    |
| formational                                            | 0.61201010118                                                                                                    | 1/2544          | 19101             | rominetarfeane                       | Sangagine and<br>used        | . Schillen<br>Samerheit     | Sellion<br>secondati                                                                                                    |
| autoriorio<br>molecorrector                            | al shows Quider for the (0.275 sind)                                                                                                    | 1,0364          | 20101-2308        | endenne                              | Salarageptica dise<br>analik | definition<br>dereneration  | Address<br>memory and And                                                                                                    |
| atoritarminera                                         | Americal<br>Company Control of the Control of the Con | 1,02564         | 70000-<br>1392    | erord,#autaarite                     |                              | infution<br>desensioni      | Telliors<br>weeterstanding                                                                                                    |
| andsey/anvr                                            | e mäsfinen<br>Kunse-sensiont                                                                                                    | 6.0364          | 20101-<br>8501    | Senaria                              |                              | distantion<br>discount lost | Sefers<br>measurement                                                                                                    |
|                                                        | estilitors                                                                                                    | 0.2564          | 2000<br>2001      | escritoratain<br>emaconidianacide    |                              | sofuture<br>formersh        | Administration                                                                                                    |
|                                                        | t                                                                                                    | 1,0544          | 20000-            | กามามีเหตุองกันแรงน<br>พระบบการประกา |                              | Adultie<br>Arabas bei       | Talloun                                                                                                    |

#### ปรับปรุงเมื่อ 11/01/2565

3. เมื่อนักศึกษาคลิกเข้ามาที่เมนู "ลงเรียนซ่อม/ซ้ำ" นักศึกษาจะพบกับข้อมูล 2 ส่วน คือ

edr

**ส่วนที่ 1** ระบบจะแสดงรายวิชาที่นักศึกษาเรียนไม่ผ่านในแต่ละภาคเรียนไว้ รวมทั้งผลการเรียนของรายวิชานั้นๆ ซึ่งนักศึกษาสามารถเลือกลงทะเบียนเรียนซ่อม/เรียนซ้ำได้จากส่วนนี้

| นาดีอเทรษิกาล    | รราชสีมา (COE | ING MODE: Localhost D8)                   |       |            |               | 0 📰                |
|------------------|---------------|-------------------------------------------|-------|------------|---------------|--------------------|
| AA               |               |                                           |       |            |               |                    |
| constant and she | din .         |                                           |       |            |               |                    |
| Course our sale  |               |                                           |       | dawind     | เมลีย์ลงรากไล | แต่น/สมหรับป 12568 |
| rentratas        | TRANSfeedure  | fatestor.                                 | nain. | anterdas ( | illeani -     | anne               |
| 1/256g           | .20001-1001   | pr@secretion.comments                     | 343   |            | •             | Gessalsstund       |
| 1/2562           | 30100-1001    | (famasacowierdisch)                       | (884  | **         | •             | Generalizations    |
| 1/2567           | 30101-1006    | desdoartegrada                            | 344   |            | 0             | () annittentert    |
| 2/2962           | 20000-1203    | mandamatic an                             | 0.921 | 45         | •             | () assistanted     |
| 1/2967           | 20000-1202    | ใหล่งรางสร้เพื่อที่สามารามีพร้างสุดสาพทาน | 334   | 55         | 0             | Constantes         |
| 1/2984           | 30000-1101    | mintenlique                               | :3493 | 41         | 0             | (Consultation)     |
| 3/3953           | 30000-2009    | Termanischarde 2                          | 0-2-0 | 14         |               |                    |
| \$/2563          | 39101-2009    | erohendiset/reser                         | 199   | 32         | •             | @essatester#       |
| 2(296)           | 30101-2010    | อารประเทศสารต่างสาวอาการศิลษณ์นี้ออกใน    | 394   |            | •             | Orenatesteri       |
| 3/2553           | 20101-1101    | millifrenkenstatilaatu                    | 1.1.1 |            | 0             | (Dasantastati      |

ส่วนที่ 2 ระบบจะแสดงตารางเรียนของนักศึกษาในภาคเรียนนั้นๆ

หมายเหตุ หากรายวิชาที่นักศึกษาต้องการลงทะเบียนเรียนซ่อม/ซ้ำ มีคาบเรียนที่ตรงกันกับรายวิชาที่นักศึกษา ต้องเรียนตามตารางเรียนปกติแล้ว นักศึกษาจะไม่สามารถลงทะเบียนเรียนได้

| 8,2563      | - 35                | 1015-102        | amontal.                   | Alloyferrerieses           | 4                                  |                        | 4.8-2                 | 8.0                       |                     |                           |                          |                          |
|-------------|---------------------|-----------------|----------------------------|----------------------------|------------------------------------|------------------------|-----------------------|---------------------------|---------------------|---------------------------|--------------------------|--------------------------|
|             |                     |                 |                            |                            |                                    |                        |                       |                           |                     |                           |                          |                          |
| Seam<br>day | 501<br>1710<br>1751 | 00.36-<br>01.00 | 09.30-<br>10.30            | 1<br>1030-<br>1130         | 4<br>11:16-<br>12:98               | - 6<br>12:26-<br>13:50 | 0<br>13:30-<br>14:59  | -7<br>14230-<br>1539      | 1<br>1533-<br>1639  | 16.18-<br>17.36           | - 10.<br>17:10-<br>16:59 | - 10                     |
| luturs      |                     |                 | enalta                     | 01-2115<br>100/018448      |                                    |                        |                       | janni<br>Jan              | 14                  |                           |                          |                          |
| 1ufan n     |                     | nexitona        | 2000 - 200<br>duarentas re | adaamaaniin                |                                    |                        | atton<br>enville      | -2008<br>Regivel          |                     |                           | abe see                  | i -2007<br>Kether<br>Dir |
| -tune:      |                     | ann fa          | 0-1102<br>5180078n         | 200X<br>Maridona<br>Hanida | 5-5208<br>2147238916<br>18466/1416 |                        |                       |                           | 25000<br>Piantholan | -2000<br>In official line |                          |                          |
| 10          | 100 -               | eracitara       | 30101-2205<br>20101-2205   | anauthunit                 | 24                                 | -                      | patos<br>Opunuos eños | 2009<br>Nethomas/En       | naf                 | on.                       | Ces parties              |                          |
| mining      |                     |                 | \$115                      |                            |                                    |                        | 100                   | B. (                      |                     |                           |                          |                          |
| Shanni      |                     |                 | analtai                    | 01-2109<br>anorficeral     |                                    |                        | - 11                  | 20101-2109<br>2Tonesetten |                     |                           |                          |                          |
| Suitt       |                     |                 | 1                          | NZD4                       |                                    |                        |                       | 2108                      |                     |                           |                          | -                        |
|             |                     | -               | -                          |                            |                                    |                        |                       | -                         |                     |                           |                          | -                        |

 สำหรับการลงทะเบียนเรียนซ่อม/ซ้ำนั้น ให้นักศึกษาเลื่อนขึ้นไปบริเวณส่วนที่ 1 ที่แสดงรายวิชาที่นักศึกษาเรียนไม่ผ่าน นักศึกษาสามารถสังเกตคอลัมน์ "เปิดสอน" เพื่อทำการตรวจสอบว่ารายวิชาที่นักศึกษาต้องการลงทะเบียนเรียนนั้นเปิด สอนในภาคเรียนนี้หรือไม่

หาก**แสดง**สัญลักษณ์ 🥏 หมายความว่ารายวิชานั้นเปิดสอนในภาคเรียนที่นักศึกษาต้องการลงทะเบียนเรียน หาก<mark>ไม่แสดง</mark>สัญลักษณ์ 🥏 หมายความว่ารายวิชานั้นไม่เปิดสอนในภาคเรียนที่นักศึกษาต้องการลงทะเบียนเรียน

|       |             |                   |                                   |       | dament    | unhia av vertera | and the states of the state |
|-------|-------------|-------------------|-----------------------------------|-------|-----------|------------------|-----------------------------|
| word  | interretand | ilean mt incluier | sameri Mandarhenfordan setaal oha |       |           |                  |                             |
| . 414 | teafar      | 10000100          | factorities                       | ada.  | eerenhee. | (Owners)         | and a                       |
| 1 3   | 1/2562      | 30001-1001        | an thaon data on tha data alla    | 301   | 10        | 0                | Generatedut                 |
| 3     | (2962)      | -30100-1001       | (Instatewitediania                | 144   | 93.       | 0                | Onnutauturi                 |
|       | 12362       | 20101-2006        | develoartecouls.                  | 391   |           | 0                | Onesetected                 |
|       | 1/2562      | 20000-1203        | mademeticae                       | 1444  | 83.       | 0                | Oranitated                  |
| - 1   | V2962       | 15650 CIUI        | turnendationalinneeroom           | 1424  | 4.0       | 0                | Constant                    |
| - 34  | 1/2968      | 39000-1101        | martualagia                       | 3.61  |           | 0                | () examplements             |
| - 3   | 1/2563      | 20005-2004        | Avenue electricate 1              | 0.1-0 | 1.0       |                  |                             |
| 1     | (0993)      | 30101-2000        | enstaandiaminanse                 | 143   | 34.5      | 0                | Generatedeti                |
| 1     | 12968       | 38900-2010        | eveloperate and a second second   | 1662  | 62        | 0                | Ossistant                   |
| - 64  | 1/2363      | 20101-2100        | entdermatemented                  | 103   | 36.       | 0                | Constant                    |
|       |             |                   |                                   |       |           |                  |                             |

 ให้นักศึกษาเลือกรายวิชาที่ต้องการลงทะเบียนเรียนซ่อม/ซ้ำ หากรายวิชาที่นักศึกษาต้องการลงทะเบียนเรียนเปิดสอน นักศึกษาสามารถทำการลงทะเบียนเรียนได้โดยคลิกเลือก "ขอลงเรียนวิชานี้" ในคอลัมน์สถานะ

| าดัยเทศนิคมคร | เรางดีมา (COI | IING MODE: Localisast DB)                  |        |           |              | 0:                               |
|---------------|---------------|--------------------------------------------|--------|-----------|--------------|----------------------------------|
| A A           | 400           |                                            |        |           |              |                                  |
|               |               |                                            | ala.   | stawind   | แม่มัลงรากไป | กระชาวการการการ <mark>1</mark> 0 |
| restaulas     | nistentee     | Estevites                                  | e de a | onereday. | tilaagu      | -                                |
| 02962         | 2007-1001     | pr@tecrolin.commedia.andia                 | 343    |           | •            | Seesatesteri                     |
| 1/2502        | 20100-1001    | (famous witedach                           | (3.64  | 81        | •            | Ossaatsstad                      |
| 1/2962        | 30101-1006    | เนื้อเหมืองสาวสองสม                        | 344    | 0         | 0            | () analytic territ               |
| 2/2962        | 20000-1203    | markenn/kenn                               | 0.2-1  | 83.       | 0            | () assistanted                   |
| 1/2967        | 20000-1200    | ใหล่งรายที่เพื่อที่สามารายีกล่างสุดสากการเ | 344    | 55        | 0            | Casadasteri                      |
| 1,2984        | 20000-1101    | mintenlagui -                              | :3663  | 41        | 0            | Generatederi                     |
| 3/3953        | . 30000-2004  | Termanisstants 2                           | 0.2.0  | 14        |              |                                  |
| \$/2563       | -39101-2009   | etale endloegt was                         | 199    | 32        | •            | () an an a second second         |
| 2/2969        | 30101-2010    | อาจปีการสังพัฒนาในหายสิทภัยนี้ของรัง       | 355    | 81        | •            | Orenatestari                     |
| 3/2568        | 20101-2101    | mbleenkensulisetu                          | 144    | 41        | 0            | () wearlisters                   |
|               |               |                                            |        |           |              |                                  |

#### ปรับปรุงเมื่อ 11/01/2565

edr

- เมื่อคลิกเข้ามาแล้ว ด้านซ้ายมือระบบจะแสดงข้อมูลนักศึกษาและรายละเอียดของวิชาที่นักศึกษาเลือกลงทะเบียนเรียน ด้านขวามือจะแสดงกลุ่มเรียนที่มีเรียนในรายวิชาที่นักศึกษาต้องการลงทะเบียนเรียนซ่อม/ซ้ำโดยจะแบ่งเป็น 2 กรณีคือ
  - กลุ่มเรียนที่มีเรียนรายวิชาที่นักศึกษาต้องการลงทะเบียนเรียนแต่คาบเรียนนั้นตรงกับคาบเรียนที่นักศึกษามีเรียน ตามตารางเรียนปกติ ระบบจะแสดงเป็นสีเทา และไม่สามารถเลือกได้
  - กลุ่มเรียนที่มีเรียนรายวิชาที่นักศึกษาต้องการลงทะเบียนเรียนและคาบเรียนนั้นไม่ตรงกับคาบเรียนที่นักศึกษามี เรียนตามตารางเรียนปกติ ระบบจะแสดงเป็นสีน้ำเงิน และสามารถเลือกได้

| staged terms   |                               | Tabandanosp   | สาราสัตร์สาราวารระบบโละเพิ่าก่ | duadau  | ÷  |                   |                 |
|----------------|-------------------------------|---------------|--------------------------------|---------|----|-------------------|-----------------|
| Seanger:       | 2962                          | -Mexestani    | Existentiation                 | ****    |    | epijean           | Subtra          |
| nistautea      | 20101-2004                    | 20101-2000: 0 | Barnhaire:Tennindu (2-8-       | 21 2142 |    |                   |                 |
| data des       | danstaarteenkafu              | 6401010       | and the second sheet.          | 11      |    |                   | School (1,4)    |
| n disc         | 242                           | \$42010105    | shat1/5 unauer clinity         | 5       | 21 |                   | timpleal (1.)   |
|                |                               | 842010106     | their television (shell)       | W.      | 20 |                   | toorteal (0.)   |
| al al al an    | 0.210-10-107-00               | 6000000       | Weblinsmalle side              |         |    | Taleport e month  | tailores (t. 1) |
| da una         | Second Control of the Control | 6440000       | Protific enclosed (state)      |         |    | Telepopte strends | Subject 5(1)    |
| realization of | 4564545                       | 64.httmtnh    | ana tra meneral bloke          | - 6     |    |                   | Surfaced [11,4] |
| n/eneutra      | 622010108                     |               |                                |         |    |                   |                 |
| tritundition   | discontradiction file         |               |                                |         |    |                   |                 |
| hantmore       | querterna                     |               |                                |         |    |                   |                 |
| earder         | 162-201073546444              |               |                                |         |    |                   |                 |
| 101504         | 62-2010101 present            |               |                                |         |    |                   |                 |
| dist.          | 1                             |               |                                |         |    |                   |                 |

7. ให้นักศึกษาทำการเลือกกลุ่มเรียนที่มีคาบเรียนในรายวิชานี้ไม่ตรงกับคาบเรียนตามตารางเรียนปกติของนักศึกษา

| slagedheimen               |                         | . Wendamp     | ntenta on no estant v       | daveni   | 4   |                      |                     |
|----------------------------|-------------------------|---------------|-----------------------------|----------|-----|----------------------|---------------------|
| Dr.Angert                  | 2562                    | nienestes     | Bangarichus                 | // mes   | *   | alabara              | Tuildas             |
| teleforship                | 20101-2006              | 20101-2008: / | darostean: Tennisalie (2-4- | 23 21102 |     |                      |                     |
| ilitarites                 | disates active mile.    |               | INSTRUMENTS INCOME.         | -10      | 11  |                      | Advert Ltd.         |
| 10-10-14                   | 202                     | #42212125     | Seld harave 7.0 ark         | 8        | 27  |                      | torenstanual (5.10  |
|                            |                         | 642010100     | drait/6 arranat (doil)      | 4        | 30  |                      | favory/loted (0,10) |
| to a fail and a fail and a | - K7 10021/1118         | 6401114       | dista (17 intracial) (dist) |          |     | time of generat      | fullers (0.11)      |
| fa-ma                      |                         | 040830.000    | #14:1/0 ensest (i2-8)       |          |     | Subserver's distant. | Selection 11.11     |
| สการรับสิงคา               | mailtan                 | 4421110       | and the second labels       |          | -12 |                      | farbord (3.4)       |
| stenedos                   | 842200505               |               |                             |          |     |                      |                     |
| mäyndingen                 | downed a literator lite |               |                             |          |     |                      |                     |
| doualettan(erre)           | quintenttu              |               |                             |          |     |                      |                     |
| ententañ :                 | 62-20181-sheisañ        |               |                             |          |     |                      |                     |
| warshine a                 | 62.201330F.a.vastal     |               |                             |          |     |                      |                     |
| that .                     | 1                       |               |                             |          |     |                      |                     |

#### ปรับปรุงเมื่อ 11/01/2565

 เมื่อนักศึกษาทำการเลือกกลุ่มเรียนที่ต้องการลงทะเบียนเรียนซ่อม/ซ้ำ เสร็จเรียบร้อย ระบบจะเปลี่ยนแถบสีจากสีขาว เป็นเขียวในรายวิชาที่นักศึกษาเลือกลงทะเบียนเรียนซ่อม/ซ้ำ และในคอลัมน์สถานะจะแสดงข้อความว่า"แจ้งความ ประสงค์ขอลงเรียนแล้ว พร้อมทั้งกลุ่มเรียนที่นักศึกษาเลือกลงทะเบียนเรียน" หากนักศึกษาต้องการยกเลิกการ ลงทะเบียนเรียน ให้นักศึกษาคลิกสัญลักษณ์ Image บริเวณด้านท้าย

หมายเหตุ การลงทะเบียนเรียนหรือยกเลิกการลงทะเบียนเรียนนั้นจะต้องอยู่ในช่วงระยะเวลาที่กำหนดหากเลย จากช่วงระยะเวลาที่กำหนด นักศึกษาจะไม่ทำการการลงทะเบียนเรียนหรือยกเลิกการลงทะเบียนได้

| กมาต้อง | na Grav  | กรราชสีมา ( | CODING MODE: Localhost 06)                       |         |         |        |                                            |
|---------|----------|-------------|--------------------------------------------------|---------|---------|--------|--------------------------------------------|
| AA      | Anniost  | ernisa      |                                                  |         |         |        |                                            |
| mint    | at en da | ntenneto    | And success figure figure from the states of the | undurtu | ini ini | -      | lann หลายหลังสองรารกินหลังกระบอง 🤇 USSIC 🛩 |
| eved    | uvilee   | manda       | Beterstee                                        | 100     | wenter  | ADeepa | - antike                                   |
| 60      | 2562     | 20001-1001  | มาป้างมามีอองพารอย่องหน่อ                        | 2.0-2   | .0      | •      | O medanted                                 |
| - 13    | /162     | 33100-1001. | สมของหรือเรื่องจำ                                | 332     | 83      | ۲      | () constructive                            |
| ú       | 1968     | 2010-2014   | dantoachenals                                    | 2.92    |         | ۰      | Sates Turber (208)                         |
| - 24    | 2962     | 2000-020    | กษาอังกระพับระก                                  | 0-1-1   | 11      | 0      | fristantinaer ()                           |
| -443    | 2962     | 20000-1382  | ารการสารที่สารการประการสุดสารการท                | 192     | 8.5     | 0      | Oscialation                                |
| 3,9     | 2563     | 20000-1181  | การประเทศษาย                                     | 1.0.2   | 8.5     | •      | Constanting -                              |
| -240    | 2963     | 20000-3004  | Remainmente de 2                                 | 0.2-0   | 1.0     |        |                                            |
| 345     | 2563     | 20101-2008  | สามวัดสะหมิวสน้ำและหล่                           | 1:3-2   | 8.5     | 0      | 0 maintainties                             |
| 3,5     | 2363     | 20101-2010  | ระเรียนสำคัญรัฐสายสิทธิ์เมืองสัน                 | 13-0    | 3.5     | ۰      | Connectorited                              |
| 20      | 2963     | 2010/-2107  | rudulmensistemaildawis                           | 1.52    | 1.1     | 0      | O washington (                             |

#### 9. เมื่อนักศึกษาลงทะเบียนเรียนเสร็จเรียบร้อย ให้นักศึกษาคลิกเลือก **"พิมพ์ใบลงทะเบียน"** เพื่อส่งงานทะเบียน

|        |            | DSM077111                     |       |      |   |                                               | _ |
|--------|------------|-------------------------------|-------|------|---|-----------------------------------------------|---|
| 0.2562 | 20003-1003 | undreambareneutine            | 2-8-8 | 0    | ٥ | Univertexturi                                 |   |
| 1.0162 | 20100-1001 | dimensionetriclassis          | 1.1.1 | 45.  | ۰ | Construction (                                |   |
| 1016   | 20101-0006 | directorecteronatio           | 103   | - 28 | 0 | Conternationalisation<br>doctor ensured shall |   |
| 2/2942 | 30000-1200 | endatude pr                   | 0.2.1 | 41.  | ۲ | fretreteast ().                               |   |
| 202962 | 20000-1302 | terrentelifetionerbehapeterne | 122   | 13.  | ۰ | Desentation (                                 |   |
| 212343 | 20000-1101 | mertisebays                   | 144   | 44.  | ۰ | Deservices D                                  |   |
| 2/2563 | 20000-2004 | Asimula elevritoride 3        | 5-2-0 | 1.1  |   |                                               |   |
| 312569 | 20101-2009 | era bassilian dianat          | 1.1.2 | 33.  | ٥ | Description                                   |   |
| 2/2961 | 20101-2010 | endnafisius/taroateidaoiu     | 113   | 315  | 0 | O southeast                                   |   |
| 2/2943 | 20101-2163 | รามประการส่วงการหรือไปเหล่ง   | 114   | 43.  | 0 | Construction Construction                     |   |
| 3/2563 | 20101-2307 | influence of the second       | 3.6.5 | 3.2  |   |                                               |   |
| 2/2343 | 20101-2406 | งหม่างกับระสิทธรร             | 10.2  | 41.  |   |                                               |   |
| 2/2585 | 20101-2307 | enconfaladrebraraats          | 7.1.2 | 3.5  |   |                                               |   |

edř

### คู่มือการลงทะเบียนเรียนซ่อม/เรียนซ้ำ ผ่านแอปพลิเคชัน EDR Plus

<u>แจ้งเพื่อทราบ</u> : นักศึกษาจะสามารถทำการลงทะเบียนเรียนซ่อม/เรียนซ้ำได้ ก็ต่อเมื่อทางงานหลักสูตรเปิดรายวิชาที่ นักศึกษาเรียนตกในภาคเรียนนั้น หากทางงานหลักสูตรไม่ได้ทำการเปิดรายวิชาที่นักศึกษาเรียนตก นักศึกษาจะไม่ สามารถลงทะเบียนเรียนได้

### 🤣 ขั้นตอนการลงทะเบียนเรียนซ่อม/เรียนซ้ำ ผ่าน Application EDR Plus

- 1. Log in เข้าสู่ระบบ EDR โดยคลิกเลือกแถบ **"วิทยาลัย**" และ **"ประเภทผู้ใช้งาน**" จากนั้นคลิกเลือก **"ต่อไป**"
- จากนั้นกรอกรหัสประจำตัวนักศึกษาและรหัสผ่าน และคลิกเลือก "เข้าสู่ระบบ"

|         | เข้าสู่ร                            | າະນານ                             |    |
|---------|-------------------------------------|-----------------------------------|----|
| 50g     | มขอพ่อในวรับวิหารจัดก<br>ศักราชโรมส | างการศึกษาสำหรับสถาบ<br>าชีวศักษา | +  |
| Ð       | ภาษา                                | Tanu                              | 12 |
| ŵ       | วิทยาลัย                            | วิทยาสัมสัมสะการ                  | 0  |
| ٢       | ประเภทส์ใช้                         | สะสังหมักศึกษา                    | 3  |
|         | iif an                              | >                                 |    |
| (inini) | denfotourdationato                  | โดยมูลแม่มีสามโรงเทพร์วิจัง       | -  |
|         | netőv                               | 131                               |    |

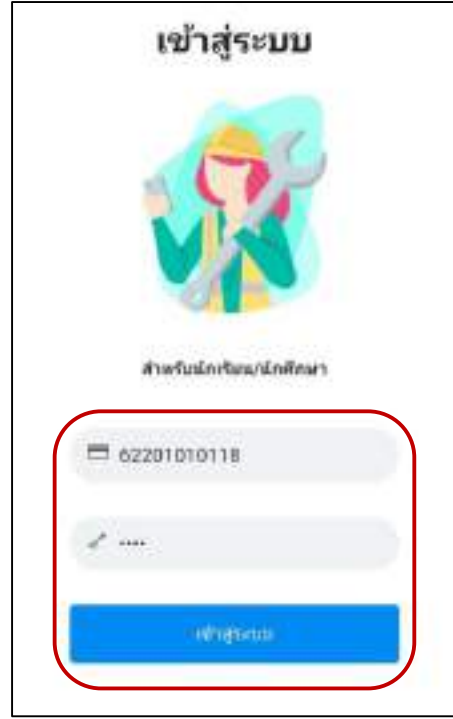

 3. ในแถบหน้าหลักจะมีการแจ้งเตือนเพื่อให้นักศึกษาลงทะเบียนเรียนซ่อม/ซ้ำ โดยคลิกเลือก "แตะที่นี่เพื่อลงทะเบียน เรียนซ่อม/ซ้ำ"

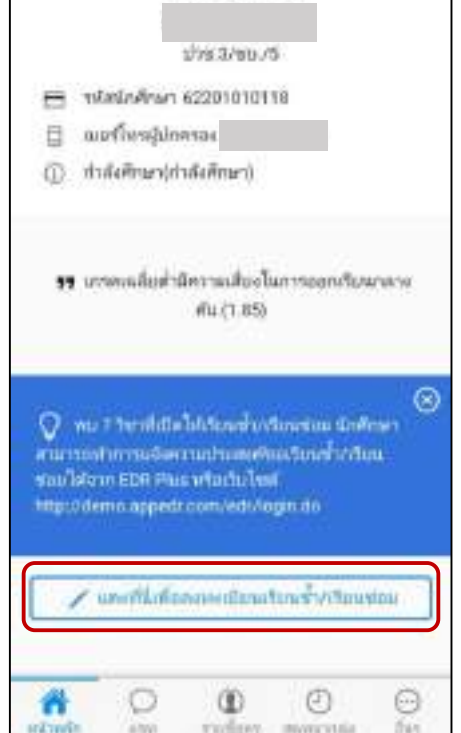

ปรับปรุงเมื่อ 11/01/2565

# คู่มือการลงทะเบียนเรียนซ่อม/เรียนซ้ำ ผ่านแอปพลิเคชัน EDR Plus

 เมื่อคลิกเข้ามาแล้วระบบจะแสดงรายวิชาที่นักศึกษาเรียนไม่ผ่านในแต่ละภาคเรียนไว้ รวมทั้งระบุว่ารายวิชาใดเปิดสอน ในภาคเรียนปัจจุบันบ้าง ซึ่งนักศึกษาสามารถเลือกลงทะเบียนเรียนซ่อม/เรียนซ้ำได้จากส่วนนี้

| ลงทะเมือนเรือหข้า/เรียนช่อม                                       | 🗧 ลงหะเมือนเชือนข้า/เรียนช่อม                                                          |
|-------------------------------------------------------------------|----------------------------------------------------------------------------------------|
| nniettuu                                                          | 6. รฟะสีอา 20000-1101 (เป็นแบน)<br>เกษาโพยที่ผฐาน                                      |
| 1/2564                                                            | hrotostoo 🗄                                                                            |
| ภาพสัมนที่สือก 1/2564                                             | 7. จะสิสริษา 20101-2009 (เป็นสมาย)<br>จากเรียกละเอียมหร่างเหมร์                        |
| ระทศไม่สามภาพประสมบ                                               | 🗇 จะกันเกินห                                                                           |
| 1. ນທີ່ເຕີຍາ: 20001-1001 (ເດີຍແທນ)<br>ສາທິວນນາມີເມຍະອາດານໂຄສະນັ້ນ | 8. พไสรัษก 20101-2010 (เป็นสาคา)<br>สารสิวมสัตว์ค่อง โซกรออิตส์เนื่องชื่น              |
| hrefantur 🖯                                                       | 🔁 ของริมาเรื่องที่                                                                     |
| 2, รงสีสวีชา 20100-1001 ((Denne)<br>เชียาแนบบทศนิตเบื้องสน        | 9. ອະໂສອີລາ 20101-2103 (ເມີ່ມແໜງ)<br>ອານວິນໂຄອານນົກເອົາແນນະເບື້ອງອອີນ.                 |
| Arefeature 🖂                                                      | directore in the second second                                                         |
| 3. รพัสร้านา 20101-2006 (เป็นสถาม)<br>เขี้ณพลิมและวัสดุหล่อสั้น   | <ul> <li>10. รมโลซิเซา 20003-2004 (ไม่เป็นของ)<br/>กิจกรรมองค์การกิจกรริต 2</li> </ul> |
| (ส. รงสิสวิชา 20000-1202 (เป็นสมห)                                | 11. รษัตรีอา 20101-2107 (ไม่เป็นขอน)<br>คะใจสาวสะร์ช่วงมหล์                            |
| สุรารัสบุทรโทยใน<br>มีการ์สมโดย 🛞                                 | 2 12. skatar 20101-2406 (ไม่เป็นสอน)                                                   |

5. ให้นักศึกษาเลือกรายวิชาที่ต้องการลงทะเบียนเรียนซ่อม/ซ้ำ หากรายวิชาที่นักศึกษาต้องการลงทะเบียนเรียนเปิด สอนนักศึกษาสามารถทำการลงทะเบียนเรียนได้ โดยคลิกเลือก "**ขอลงเรียนวิชานี้"** จากนั้นคลิกเลือก "**ตกลง"** 

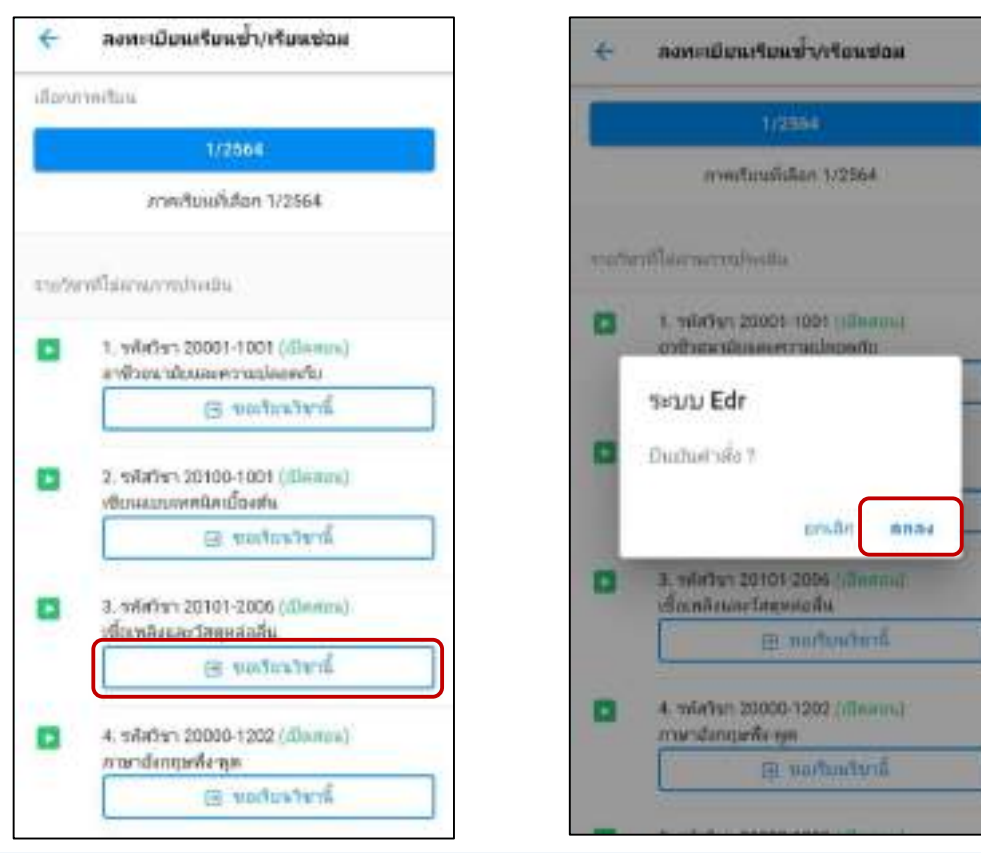

ปรับปรุงเมื่อ 11/01/2565

edr

 เมื่อนักศึกษาคลิกเลือกขอลงทะเบียนเรียนเรียบร้อย ระบบจะให้นักศึกษาทำการเลือกกลุ่มเรียนที่ต้องการลงทะเบียน โดยคลิกเลือก "เลือกกลุ่มเรียนเพื่อลงทะเบียนเรียนซ้ำ/เรียนซ่อม"

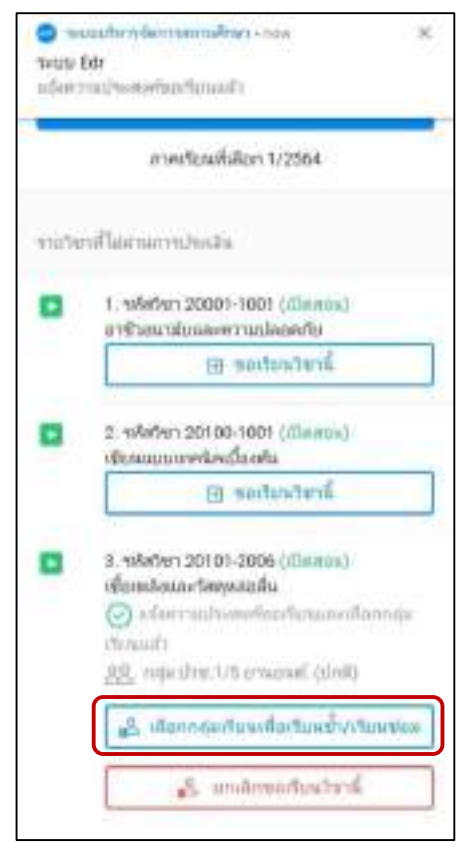

7. ให้นักศึกษาเลือกกลุ่มเรียนที่นักศึกษาต้องการลงทะเบียนเรียนซ่อม/ซ้ำด้วย โดยระบบจะแสดงเฉพาะกลุ่มเรียนที่มี คาบเรียนในรายวิชานี้ ไม่ตรงกับคาบเรียน ตามตารางเรียนปกติของนักศึกษา จากนั้นคลิกเลือก "**ตกลง**"

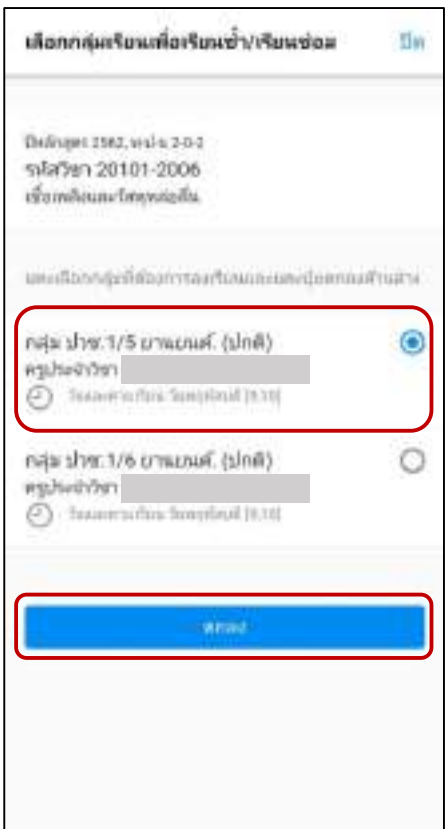

## คู่มือการลงทะเบียนเรียนซ่อม/เรียนซ้ำ ผ่านแอปพลิเคชัน EDR Plus

 เมื่อนักศึกษาทำการเลือกกลุ่มเรียนที่ต้องการลงทะเบียนเรียนซ่อม/ซ้ำ เสร็จเรียบร้อย ระบบจะแสดงข้อความแจ้งว่า "แจ้งความประสงค์ขอลงเรียนแล้ว พร้อมทั้งกลุ่มเรียนที่นักศึกษาเลือกลงทะเบียนเรียน" หากนักศึกษาต้องการ ยกเลิกการลงทะเบียนเรียน ให้นักศึกษาคลิก "ยกเลิกขอเรียนวิชานี้"

หมายเหตุ การลงทะเบียนเรียนหรือยกเลิกการลงทะเบียนเรียนนั้นจะต้องอยู่ในช่วงระยะเวลาที่กำหนดหากเลย จากช่วงระยะเวลาที่กำหนด นักศึกษาจะไม่ทำการการลงทะเบียนเรียนหรือยกเลิกการลงทะเบียนได้

| 4     | ລະຫາເນີນແຂ້ນແຈ້ຳ/ເຈັນແຫ່ວມ                                          |
|-------|---------------------------------------------------------------------|
| therm | within                                                              |
|       | 1/25645                                                             |
|       | ศาสตร์ใบแล้มริสก 1/2564                                             |
| 11/74 | nifasiwarentsealm                                                   |
| ۵     | 1. າທັສວິສາ 20001-1001 (ເປັນຫານ)<br>ລາຍີວອນາລັດແລະຄວາມນິສສະກັບ      |
|       | 🗎 sectuated                                                         |
| ۵     | 2. ซฟิศวีชา 20100-1001 ( <u>เป็ดสมน)</u><br>เซียาแม่อนทศนิคณี้องสัน |
|       | drataction (1)                                                      |
| ۵     | 3. ຈະໂອກີອາ 20101-2006 (ເມື່ອຫານ)<br>ເພື່ອເຫດັບແລະເດືອກແຕ່ວທີ່ນ     |
|       | Stor rantomfratanan ilayopa<br>Anada                                |
| l     | 器 nautert/Simenal (Unit)                                            |
|       | 💰 เสียงหลุ่มรับแล็ดรับหรือหร่า/เรียงร่อง                            |
|       | มีเขามีการแก้งการสู                                                 |

8. จากนั้นให้นักศึกษา Log in เข้าสู่ระบบ EDR บนเว็บเบราว์เซอร์ ไปที่เมนู **"ลงเรียนซ่อม/ซ้ำ"** และทำการพิมพ์ใบ ลงทะเบียนเรียน เพื่อส่งให้กับงานต่อทะเบียน

| CO1964 | 20011-0411  | analog-approximation                       | 565   |            | • | L HITCHICKE                                    |
|--------|-------------|--------------------------------------------|-------|------------|---|------------------------------------------------|
| 1/2562 | 20100-1001  | (finanzarmelie:danese                      | 1.1.2 | 8.5        | 0 | Ossativited                                    |
| 03962  | 20107-2006  | danstoartereaste                           | 3:62  | <u>_</u> 0 | 0 | Sufarregineringfundin<br>dre 16 gragest, júrit |
| 212112 | 20000 1202  | erendanosefa-sen                           | 2.2;1 | **         | ٥ | © searcheaterd                                 |
| 2/2462 | 2000-1922   | รัพธาศาสตร์ พื่อที่พระวอร์สิทธิก อุลสาพสาร | 122   |            | 0 | Deservation                                    |
| 2.2343 | 33000-1101  | metaalapa                                  | 2-0-7 | 23         | 0 | (Casardected                                   |
| 312543 | 2000-2004   | Remained and the Bar 2                     | 22.0  | 4144       |   |                                                |
| 2/2563 | 20101-2009  | enshwedpednasie                            | 12.2  | #1.        | 0 | () sandsaturd                                  |
| 2/2563 | 30101-2010  | endouriesteenteendoek                      | 3-3-2 | 10.        | ٥ | Desentated                                     |
| 10141  | 30101-2108  | อาแสมมีการหลังสินหลายเหมืองเล่น            | 1-1-3 | 83.        | 0 | Oresidented                                    |
| 2/2563 | 20101-2107  | adamantplanat                              | 2-0-2 | 81.        |   |                                                |
| 3,2163 | 20101-2406  | mandmanan                                  | 1.9-2 | 81.        |   |                                                |
| 2/2565 | 2010/1-2007 | งานการให้รัสประวัตรมาและส                  | 100   | 10.1       |   |                                                |

#### ปรับปรุงเมื่อ 11/01/2565

edr

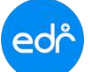

| เกษณะเกลานอกเป                                                                                                    | เพี่ 1/2564                                   |                                                                                                    |                                   |
|----------------------------------------------------------------------------------------------------|-----------------------------------------------|----------------------------------------------------------------------------------------------------|-----------------------------------|
| เลขประจำตัว 62201010118                                                                                                    | ชื่อ-สกุล                                     |                                                                                                    | ระศับชั้น ปวย.3                   |
| แผนกวิชา/สาขาวิชา <u>ข่างยนต์/ยานย</u>                                                                                                    | นค์                                           |                                                                                                    |                                   |
| ลงทะเบียนเรียนข่า/เรียนปรับระดับค                                                                                                    | ะแนนดังนี้                                    | 1040                                                                                                    |                                   |
| <ol> <li>รพัสวิชา <u>20101-2006</u></li> </ol>                                                                                                    | ชื่อวิชา เชื่อเพลิงและวั                      | สทุหลอสิน (2-0-2)                                                                                                    |                                   |
| ลงเรียนวัน <u>พฤหัสบดี (9-</u> 1                                                                                                    | 9)                                            | ครูผูสอน                                                                                                    |                                   |
| <ol> <li>พัสวิชา</li> </ol>                                                                                                    | ชื่อวิชา                                      |                                                                                                    |                                   |
| ลงเรียนวัน                                                                                                    |                                               | ครูผูสอน                                                                                                    |                                   |
| <ol> <li>รพัสวิชา</li> </ol>                                                                                                    | ชื่อวิชา                                      |                                                                                                    |                                   |
| ลงเรียนวัน                                                                                                    |                                               | ครูผูสอน                                                                                                    |                                   |
| 4.) รหัสวิชา                                                                                                    | 960                                           | E N                                                                                                    |                                   |
| ถงเรียนวัน                                                                                                    |                                               | กรูผูสอน                                                                                                    |                                   |
|                                                                                                    | 2.20-21                                       |                                                                                                    |                                   |
| <ol> <li>รหัสวิชา<br/>ละเรียน 2.</li> </ol>                                                                                                    | ซี่ยวิชา                                      | a ครูผู้สอน a                                                                                                    | 0101                              |
| <ul> <li>5.) รหัสวิชา<br/>ลงเรียนใน</li> <li>ชำระเงินค่าลงทะเบียนร้อยแล้ว</li> <li>ชำระเรียบร้อยแล้ว</li> <li>อึงไม่ได้ชำระ</li> </ul>                                                                                                    | งงมะเย<br>เขา                                 | รัฐมูลอน สา<br>เป็นที่สุด                                                                                                    | <b>ยน</b><br>ผู้เ <sup>3</sup> ยน |
| <ul> <li>5.) รหัสวิชา<br/>ลงเรียนในยาง<br/>ขำระเงินค่าลงทะเบียนร้อยนอ้ว</li> <li>ขำระเรียบร้อยแล้ว</li> <li>อึงไม่ได้ขำระ</li> </ul>                                                                                                    | รัฐมา<br>เขารูเขี                             | JUUIS                                                                                                    | <b>ยาน</b><br>ผู้เรียน            |
| <ul> <li>5.) รหัสวิชา</li> <li>ลงเรียน</li> <li>เรียน</li> <li>เรี</li></ul> | ร้องกา<br>โรกระโรร<br>หัวหน้างานทะ            | สารมู่สอน ส<br>วยังบรี                                                                                                    | <b>ยาน</b><br>ผู้เรียน            |
| <ul> <li>5.) รหัสวิชา<br/>ลงเรียน<br/>จำระเงินค่าลงทะเบียงรัยยะ<br/>จำระเรียบร้อยแล้ว</li> <li>อังไม่ได้ข่าระ</li> </ul>                                                                                                    | ร้องงาร้องงาร้องการเปลื่อง<br>เรื่องหน้างานทะ | <b>สัญหัสอน สี</b><br><b>วยับบัธ</b> น<br>ะเบียน                                                                                                    | <b>ยาน</b><br>ผู้เรียน            |
| <ul> <li>5.) รหัสวิขา</li> <li>ละเรียน</li> <li>จำระเงินค่าลงทะเบียงร้อยแล้ว</li> <li>ขำระเรียบร้อยแล้ว</li> <li>อังไม่ได้ขำระ</li> </ul>                                                                                                    | ร้องกา<br>โรการโรก<br>รัวหน้างานทะ            | <b>สัญห์สอน สีส</b><br>1882 มี<br>1883 มี<br>1884 มี<br>1884 ม | <b>ยาน</b><br>ผู้เรียน            |
| <ul> <li>5.) รหัสวิขา</li> <li>ลงเรียนใน</li> <li>องเรียนใน</li> <li>องเรียนร้อยแล้ว</li> <li>องไม่ได้ชำระ</li> </ul>                                                                                                    | ร้องงารังหน้างานทะ                            | <b>ปัยชัมเรีย</b><br>เป็ยน                                                                                                    | <b>ยาน</b><br>ผู้เรือน            |
| <ul> <li>5.) รหัสวิขา</li> <li>ลงเรียนในเป็นเรียนใน</li> <li>ทำระเงินค่าลงทะเบียนร้อยแล้ว</li> <li>ทำระเงิยบร้อยแล้ว</li> <li>อึงไม่ได้ทำระ</li> </ul>                                                                                                    | ร้องกา                                        | <b>รายันเรีย</b><br>เกียน                                                                                                    | <b>ยาวเ</b><br>ยู้เรียน           |
| <ul> <li>5.) รหัสวิชา</li> <li>ลงเรียน</li> <li>จำระเฉินค่าลงทะเบียงร้อยแล้ว</li> <li>ซ้าระเรียบร้อยแล้ว</li> <li>อึงไม่ได้ชำระ</li> </ul>                                                                                                    | ร้องงา<br>โรงการเกิด<br>หัวหน้างานทะ          | <b>สัญหัสอน สีสั</b><br>ระเวียน                                                                                                    | <b>ยาวเ</b><br>ผู้เรียน           |

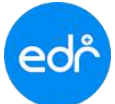

แจ้งเพื่อทราบ ในการบันทึกข้อมูลประวัติการรับวัคซีนโควิค-19 ผู้ใช้งานสามารถดำเนินการบันทึกประวัติ การรับวัคซีนได้มากกว่า 1 ครั้ง ตามจำนวนเข็มที่ได้รับการฉีดวัคซีน ทั้งนี้รบกวนตรวจสอบความถูกต้อง ของข้อมูลเพื่อประโยชน์ของผู้ใช้งาน

### ขั้นตอนการบันทึกข้อมูลการเข้ารับวัคซีน

1. ไปยังหน้าจอ Dashboard ของระบบ EDR คลิกเลือก "**ประวัติการรับวัคซีนโควิค-19**" บริเวณ ด้านซ้ายมือของ หน้าจอ

|                                                     | and the second second | Participation  | Water          | 1000 C         | COLUMN TRACTION     | Aug. Discout and | market Burger                                                                                                    | 100 C              |
|-----------------------------------------------------|-----------------------|----------------|----------------|----------------|---------------------|------------------|----------------------------------------------------------------------------------------------------|--------------------|
| Development in the                                  | PERSONAL PROPERTY.    | Cive mento     | List a believe | Statistics 12  | reletions Comments  | the Littletere   | increases . Transients                                                                                                    | * Preven           |
| www.wearworkd                                       | d Nashand w           | eriempingizity |                | Rafaecinterio  |                     |                  |                                                                                                    |                    |
| (P. Keenaan                                         | alami -               |                |                |                |                     |                  |                                                                                                    |                    |
| @.mr.m.206                                          | 12021-01-00           |                |                |                |                     |                  |                                                                                                    |                    |
| Constant                                            | ataba                 |                |                |                |                     |                  |                                                                                                    |                    |
|                                                     |                       |                |                |                |                     |                  |                                                                                                    |                    |
|                                                     |                       |                | errolline      | di             |                     |                  |                                                                                                    |                    |
|                                                     |                       |                | Chebert        | tour douaste   | sinntale.ScaleReat. |                  |                                                                                                    |                    |
|                                                     | 032                   |                | Instant        | -              |                     |                  |                                                                                                    |                    |
|                                                     | -                     |                | er pullant     | vistantes      | - Extended          | wydraw           | untunes/bei                                                                                                    |                    |
| 700                                                 |                       | -              | 2/2584         | 3003-3711      | matement            |                  | artistectory las                                                                                                    | SillingeesingiAtes |
|                                                     |                       |                | 272544         | 18787-1100     | apphonements)       |                  | an han an hand a start of the                                                                                                    | Autorenerstation.  |
| THE THREE A                                         | Cute-19683            | 0.184          | 2/2164         | 36431-3404     | Born                |                  | Bildentinen lei                                                                                                    | tillion encounted  |
| and the second second                               | 1 D m 2.8 (n 1)       | 210            | 2/2564         | .1008173901    | Averagenalitypers 2 |                  | N/Mitzectown/144                                                                                                    | Materia Accession  |
| unifimit.                                           |                       |                |                |                |                     |                  |                                                                                                    |                    |
| Untilinn<br>E disertiolari                          | nda # 10 staat        | ŧ,             | E Veneral I    | a lut a second |                     |                  | and the second second se | 100                |
| Unclaim<br>R described with<br>A stread<br>A stread | erde 2 tit ofer       | 5              | America        |                | wheel               |                  | en eksen menden som det i                                                                                                    | 641                |

 ทำการคลิกเลือก "เพิ่มประวัติการรับวัคซีน" โดยผู้ใช้งานสามารถทำการเพิ่มประวัติการรับวัคซีน ได้ตามจำนวน ครั้งที่เข้ารับการฉีดวัคซีน

| ประวัติการรับวิศชีนโดวิต-19 |          | 🥻 เพิ่มประวัติการรับวัดขับ |
|-----------------------------|----------|----------------------------|
|                             | 0        |                            |
|                             | Linustan |                            |
|                             |          |                            |
|                             |          |                            |

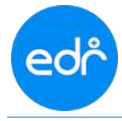

จากนั้นดำเนินการ "กรอกรายละเอียดประวัติการเข้ารับวัคซีนโควิค-19" โดยจะประกอบด้วยข้อมูลดังต่อไปนี้

- 3.1 เข็มที่
- 3.2 ชื่อวัคซีน
- 3.3 วันที่รับวัคซีน
- 3.4 สถานที่รับวัคซีน
- 3.5 รูปภาพเอกสารรับรองการรับวัคซีนโควิค-19

เมื่อดำเนินการกรอกข้อมูลเรียบร้อย คลิกเลือก "**บันทึก**" เพื่อบันทึกข้อมูล

หมายเหตุ ในการกรอกข้อมูล ให้ผู้ใช้งานดำเนินการตรวจสอบความถูกต้องของข้อมูล เพื่อป้องกันความผิดพลาดของ จากการกรอกข้อมูล

| 9 1                                      |      | C seter                        |  |
|------------------------------------------|------|--------------------------------|--|
| Talfalefa<br>2021-11-02                  | ۵    | amelitaiseta     aminaraureila |  |
| ■ <sup>1051010</sup> 5_322310239-1 \$999 | X Q. |                                |  |

้ตัวอย่างเอกสารรับรองการฉีดวัคซีนโควิค-19 จากแอปพลิเคชัน "**หมอพร้อม**"

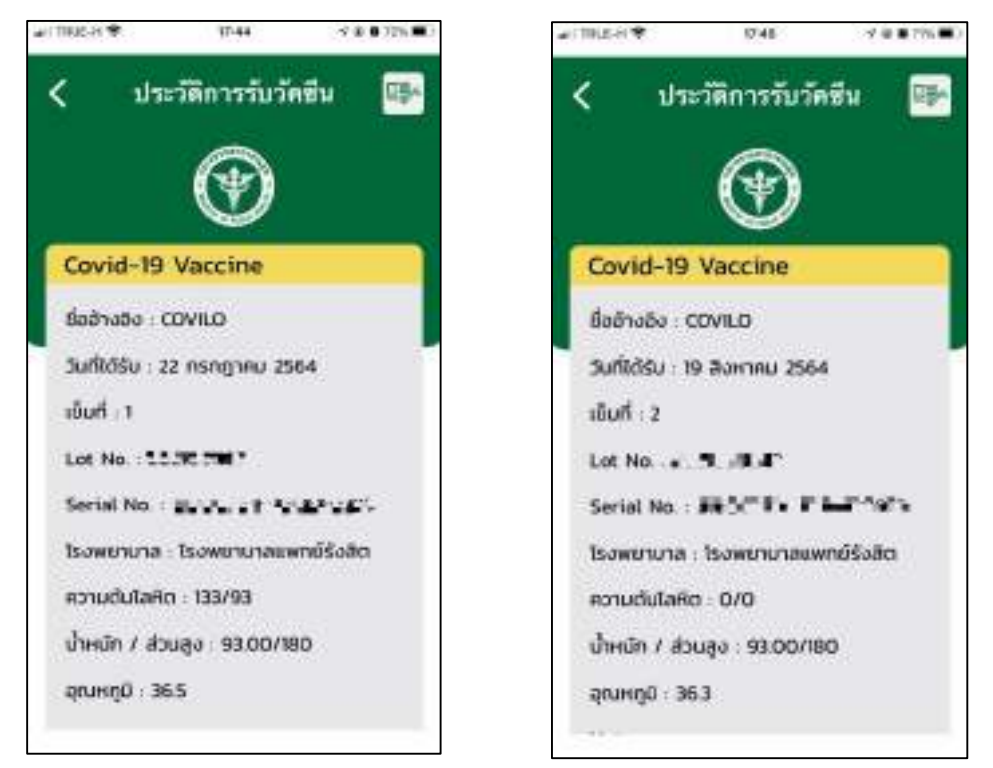

#### ปรับปรุงเมื่อ 11/01/2565

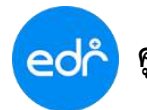

 เมื่อทำการกรอกประวัติการเข้ารับวัคซีน 19 เสร็จเรียบร้อย ข้อมูลประวัติการเข้ารับวัคซีนของผู้ใช้งานจะแสดงที่ หน้าจอดังต่อไปนี้

| ai. | 1.55                  | and a state |                  | 3 |  |
|-----|-----------------------|-------------|------------------|---|--|
|     | (and the other        | 00+1.000-   | or the second    | / |  |
|     | and the second second | 1011/0001   | an Guerro rela   | 1 |  |
|     | <b>Setand</b>         | 2011/2021   | on the cost of a | 1 |  |

5. ทั้งนี้ในหน้าจอหลัก (Dashboard) ของระบบ EDR จะแสดงข้อมูลจำนวนเข็ม ตามการบันทึกประวัติการรับวัคซีนที่ ผู้ใช้งานได้ดำเนินการบันทึกเข้ามาบนระบบ EDR

|                                                                                                    | Deventeret                                                    | mater B                                                      | former Departure                                                                         | data Dicentrational                                                                            | under Orderstein                                                                                       | diam'n.                                                                                                    |
|----------------------------------------------------------------------------------------------------|---------------------------------------------------------------|--------------------------------------------------------------|------------------------------------------------------------------------------------------|------------------------------------------------------------------------------------------------|----------------------------------------------------------------------------------------------------|----------------------------------------------------------------------------------------------------|
|                                                                                                    | 1114 4 11114 1                                                |                                                              | Manuel Contraction                                                                       |                                                                                                |                                                                                                    | a primera                                                                                                    |
| warm an enable of a sector and as an any solution                                                                 |                                                               |                                                              |                                                                                          |                                                                                                |                                                                                                    |                                                                                                    |
|                                                                                                    |                                                               | Contraction of the                                           |                                                                                          |                                                                                                |                                                                                                    |                                                                                                    |
| (7 dispinations)                                                                                                  |                                                               |                                                              |                                                                                          |                                                                                                |                                                                                                    |                                                                                                    |
| @1007-11-22-64-2023-11-20                                                                                         |                                                               |                                                              |                                                                                          |                                                                                                |                                                                                                    |                                                                                                    |
| Constructed in the                                                                                                |                                                               |                                                              |                                                                                          |                                                                                                |                                                                                                    |                                                                                                    |
|                                                                                                    |                                                               |                                                              |                                                                                          |                                                                                                |                                                                                                    |                                                                                                    |
|                                                                                                    |                                                               |                                                              |                                                                                          |                                                                                                |                                                                                                    |                                                                                                    |
|                                                                                                    | errollinee                                                    | A                                                            |                                                                                          |                                                                                                |                                                                                                    |                                                                                                    |
|                                                                                                    | ()) ebernit                                                   | taun danam la                                                | sin rtale Scale Anat                                                                     |                                                                                                |                                                                                                    |                                                                                                    |
|                                                                                                    |                                                               |                                                              |                                                                                          |                                                                                                |                                                                                                    |                                                                                                    |
|                                                                                                    |                                                               |                                                              |                                                                                          |                                                                                                |                                                                                                    |                                                                                                    |
| - <b>W</b>                                                                                                    | Indexes                                                       | en datafter                                                  |                                                                                          |                                                                                                |                                                                                                    |                                                                                                    |
| ×                                                                                                    | risedana a                                                    | nishaning                                                    | Gebeufen                                                                                 | alifyan                                                                                        | untressedari                                                                                           |                                                                                                    |
|                                                                                                    | Annalasia<br>aranihasi<br>2/2564                              | närbruden<br>2010-2011                                       | detentes<br>matemaa                                                                      | eyden<br>vodetik norizidy                                                                      | untrasselui<br>Bilifantraselui                                                                         |                                                                                                    |
|                                                                                                    | Hernelauste<br>angelikaus<br>2025ak                           | närhandus<br>närhandus<br>2010-2111<br>2012-210)             | dehenden<br>mahmmegal<br>Alahmarand (                                                    | nysinan<br>vesitettis metatig<br>vustettis metatig                                             | untrasovini<br>In Silantrasovini<br>In Silantrasovini                                                  |                                                                                                    |
| 10 Turiethulieter 19460 3 cilu                                                                                    | Sandasife<br>marikas<br>Misek<br>Misek                        | ndahardan<br>2010-2111<br>2010-2100<br>2010-2000             | deberden<br>madminister<br>Spähmanenel (<br>Brens                                        | oysinan<br>vesintiis veriysig<br>vesintiis veriysig<br>vesintiis veriysig                      | unterenter<br>Bildenterenter<br>Bildenterenter<br>Bildenterenter                                       | variations/of<br>Valueroscies/of<br>Valueroscies/of<br>Valueroscies/of                                                                                                    |
| ไม่มีคนับโลโด-19แต่ว 3 เนิน<br>ประโยการ์เปลาดับโลโด-19                                                            | Sendente<br>erastas<br>attas<br>attas<br>attas<br>attas       | - 1000-000<br>2000-000<br>2000-000<br>2000-000<br>2000-000   | Gehentes<br>Inspirment<br>(galanament)<br>Bors<br>Remainspirages)                        | vyaken<br>voakottis monistät<br>vuokottis monistät<br>vuokottis monistät<br>unokottis monistät | verbasser/eri<br>B/SEantasseyles<br>B/SEantastasses(e)<br>B/SEantastasses(e)<br>B/SEantastasses(e)     | Antoneous Antoneous Antone |
| <ul> <li>ไม่ว่าสนับโลโล-19แล้ว 3 เนิน<br/>ประวัติภาพันว่าสนับโลโล-19</li> <li>สัมหารประกับใหญ่ได้ไล-19</li> </ul> | 100040200<br>10007040<br>202544<br>202544<br>202544<br>202544 | 10000000000000000000000000000000000000                       | Gehentes<br>Inspirment<br>(galanament)<br>Bors<br>Remierationapre)                       | vyaken<br>vedettis novistät<br>vudettis novistät<br>vedettis novistät<br>vedettis novistät     | verbouw/eri<br>D'Mantatoyika<br>D'Mantatoyika<br>D'Mantatousikai<br>D'Mantatousikai<br>D'Mantatousikai | Antoneousler<br>Antoneouslater<br>Antoneouslater<br>Antoneouslater<br>Antoneouslater                                                                                                    |
| Tušetžušeše- 19482 3 džu<br>Jaziškomiušežušeše- 19<br>R doratodorivila 2 (3 minut)<br>P transf                    | 1000 das 100<br>ensektas<br>20164<br>20164<br>20164<br>20164  | enfrenten<br>enfrenten<br>1110-1000<br>000-1000<br>1000-1000 | Gerhenden<br>ongformegnet<br>stjäternamenet ()<br>Borrs<br>Rosmaarnadoragore ()<br>Manet | vojstan<br>vojstala navizski<br>vojstala navizski<br>vojstala navizski<br>vojstala navizski    | verbasserbei<br>Distanteservies<br>Distanteservies<br>Distanteservies<br>Distanteservies               | narrossonalef<br>Talaareessaalef<br>Talaareessaalef<br>Talaareessaalef<br>Talaareessaalef                                                                                                    |

# สอบถามการใช้งานได้ที่

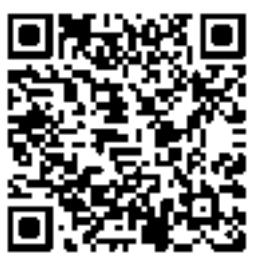

## Line Official EDR Plus : @789peqoh

ปรับปรุงเมื่อ 11/01/2565